# 2024-25 Virtual Orientation

#### Bringing into

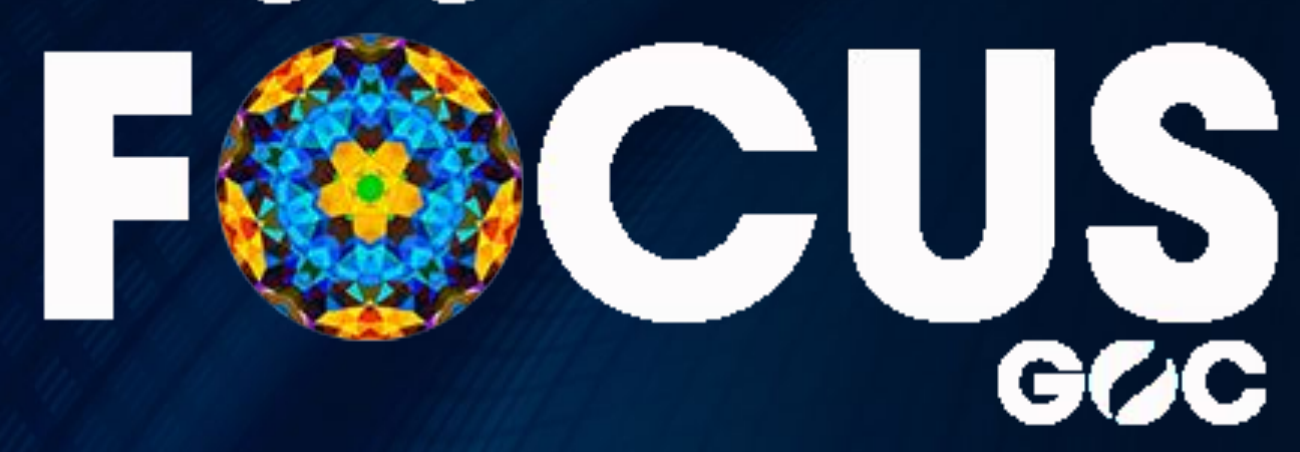

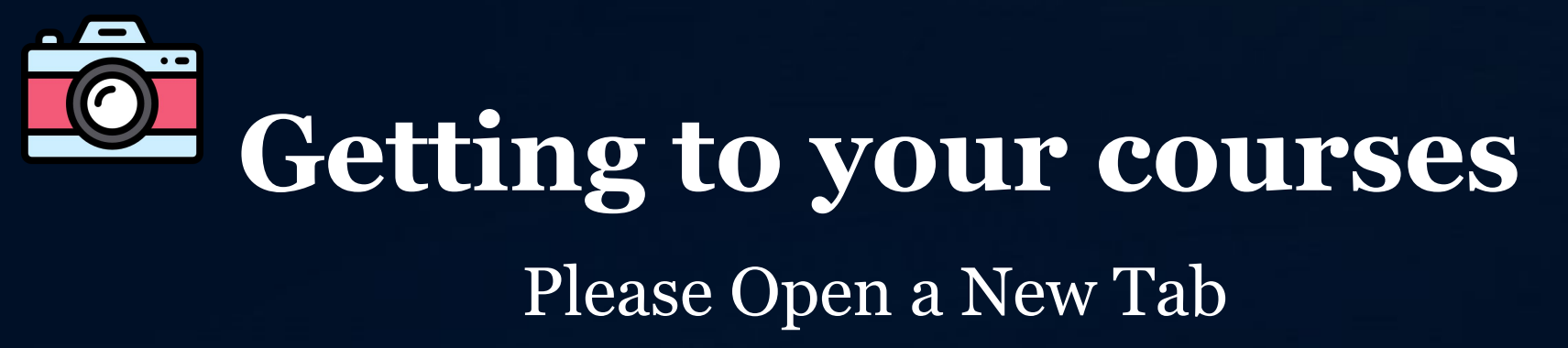

Go To: <u>https://publish.gwinnett.k12.ga.us/gcps/home/gcpslogin</u>

Bookmark This!

 Go to <u>https://publish.gwinnett.k12.ga.us/gcps/home/gcpslogin</u> and sign into My eClass Student Portal with your 8 digit birthday (two digits for the month, two digits for the day, and four digits for the year).

| _ | Use your existing Portal user ID & password |
|---|---------------------------------------------|
| 1 | 2000000000                                  |
| • |                                             |
|   | SIGN IN a                                   |

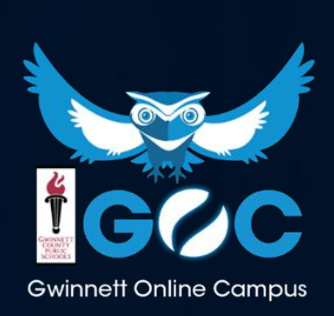

## Getting to your courses

#### Digital Textbooks

Not all books are listed here. Contact your teacher for other digital access.

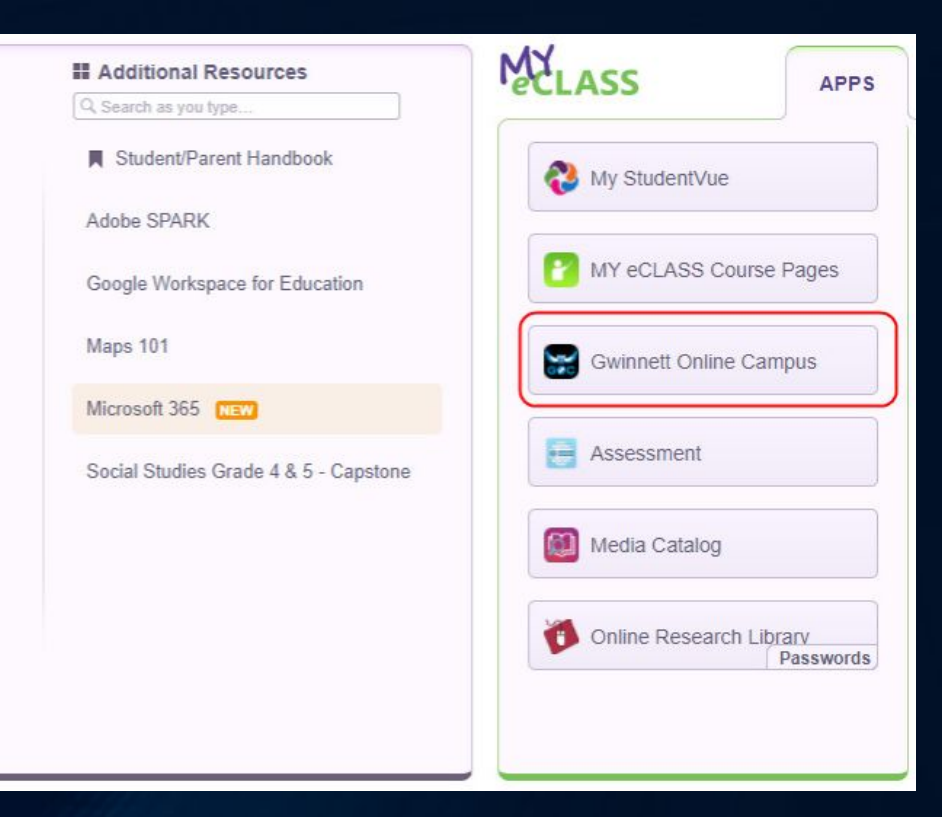

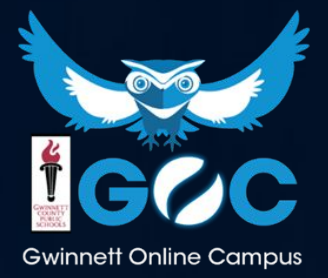

#### When you login, this is what you will see...

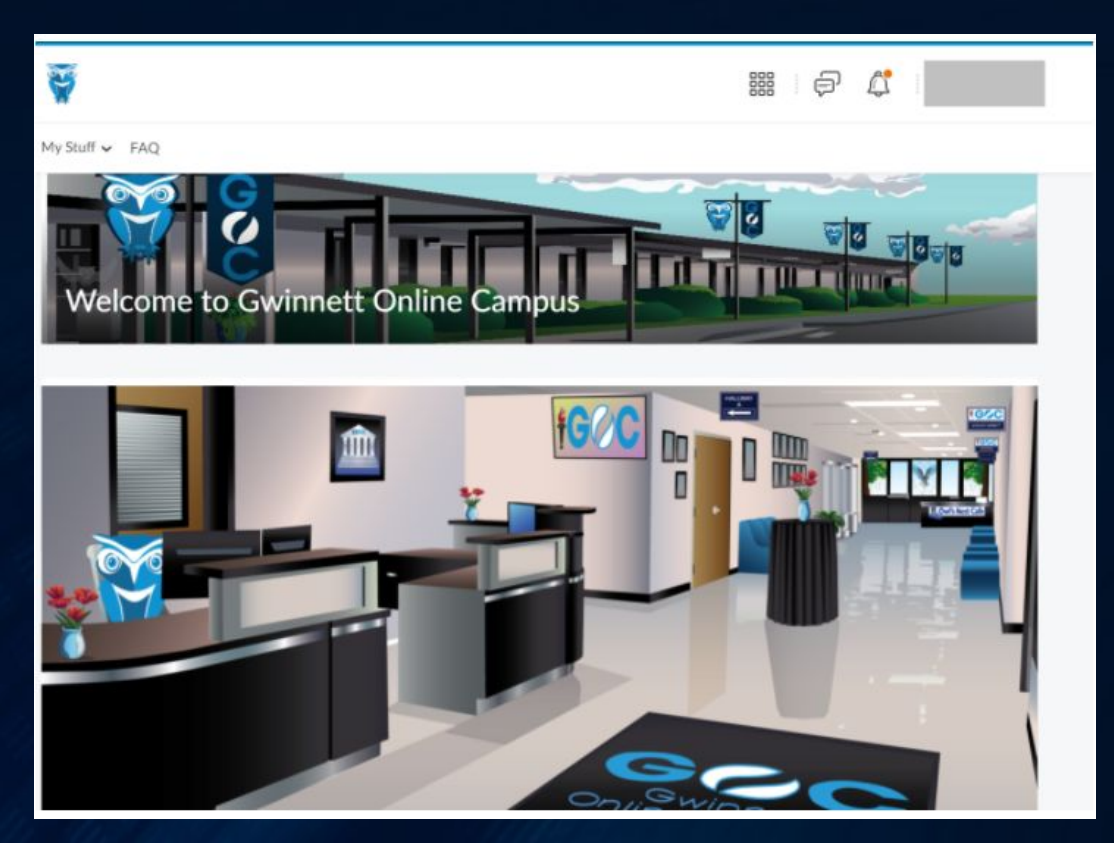

You can click on different areas to get basic information about the school and your classes

Geoc Gwinnett Online Campus

## Navigating to Your Classes

- Click on this icon is to see your list of available courses.
- To go to a course, click on the course title.

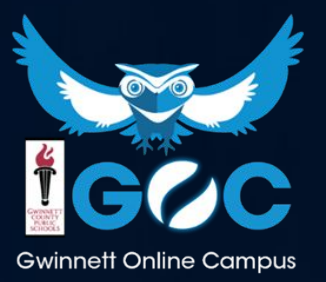

#### **Navigating Your Course**

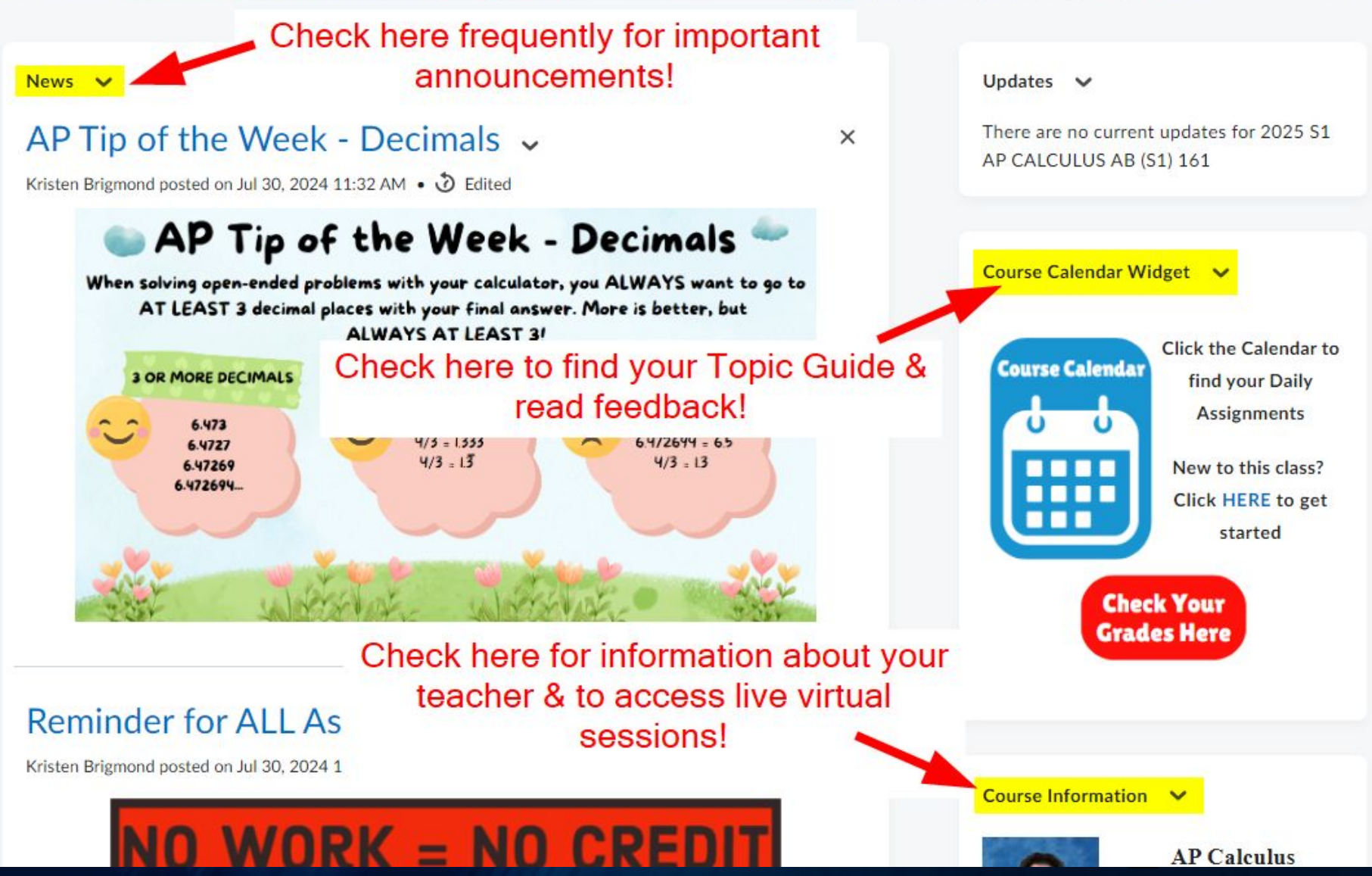

**Gwinnett Online Campus** 

#### **Navigating Your Course**

- Click on different items in the nav bar to navigate to them
  - Submit your assignments to the Dropbox
  - See your scores by clicking Grades

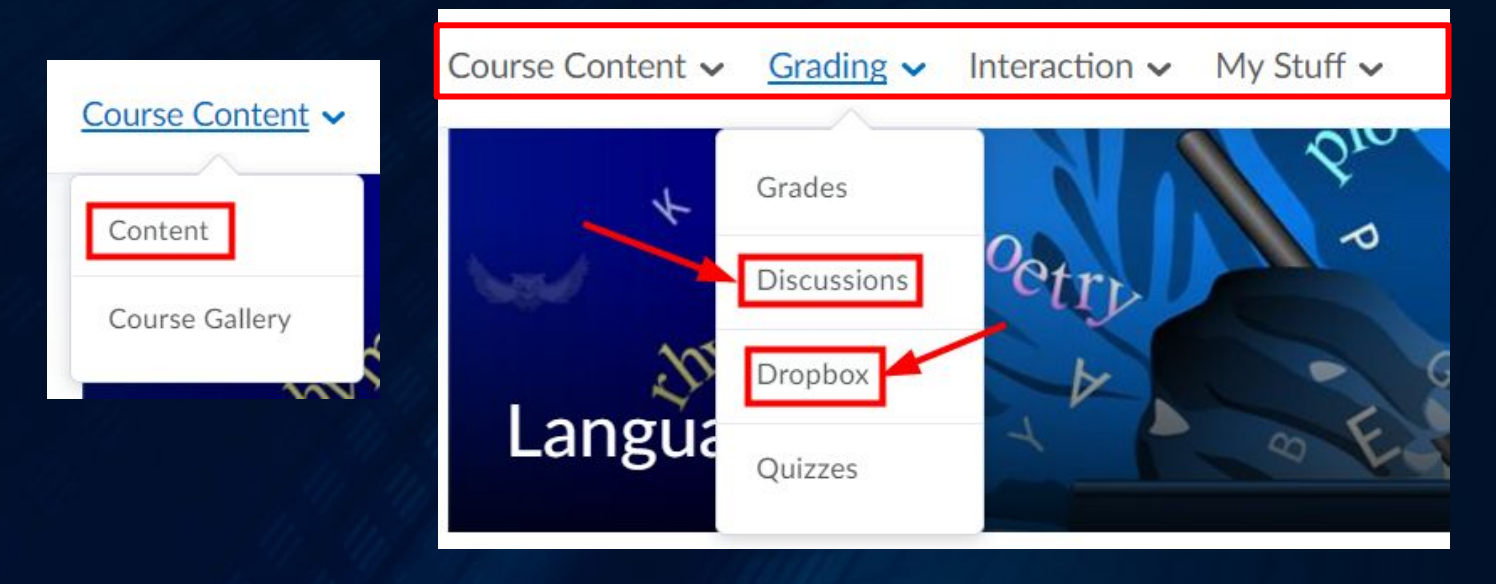

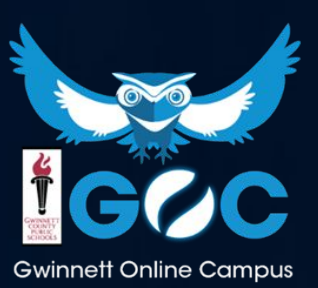

#### Feedback

Teachers will post comments about your assignments, quizzes, and tests. This is called **Feedback**. Paying attention to this feedback is an important part of your job as a student. It helps you make corrections to your learning.

You will be able to read your feedback in your gradebook and in the dropbox and quiz tool.

It is very important to read your feedback on EVERY assignment!

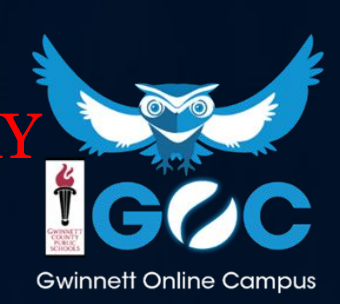

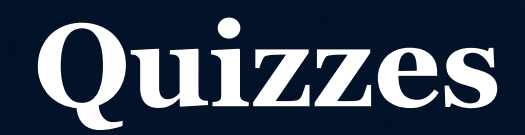

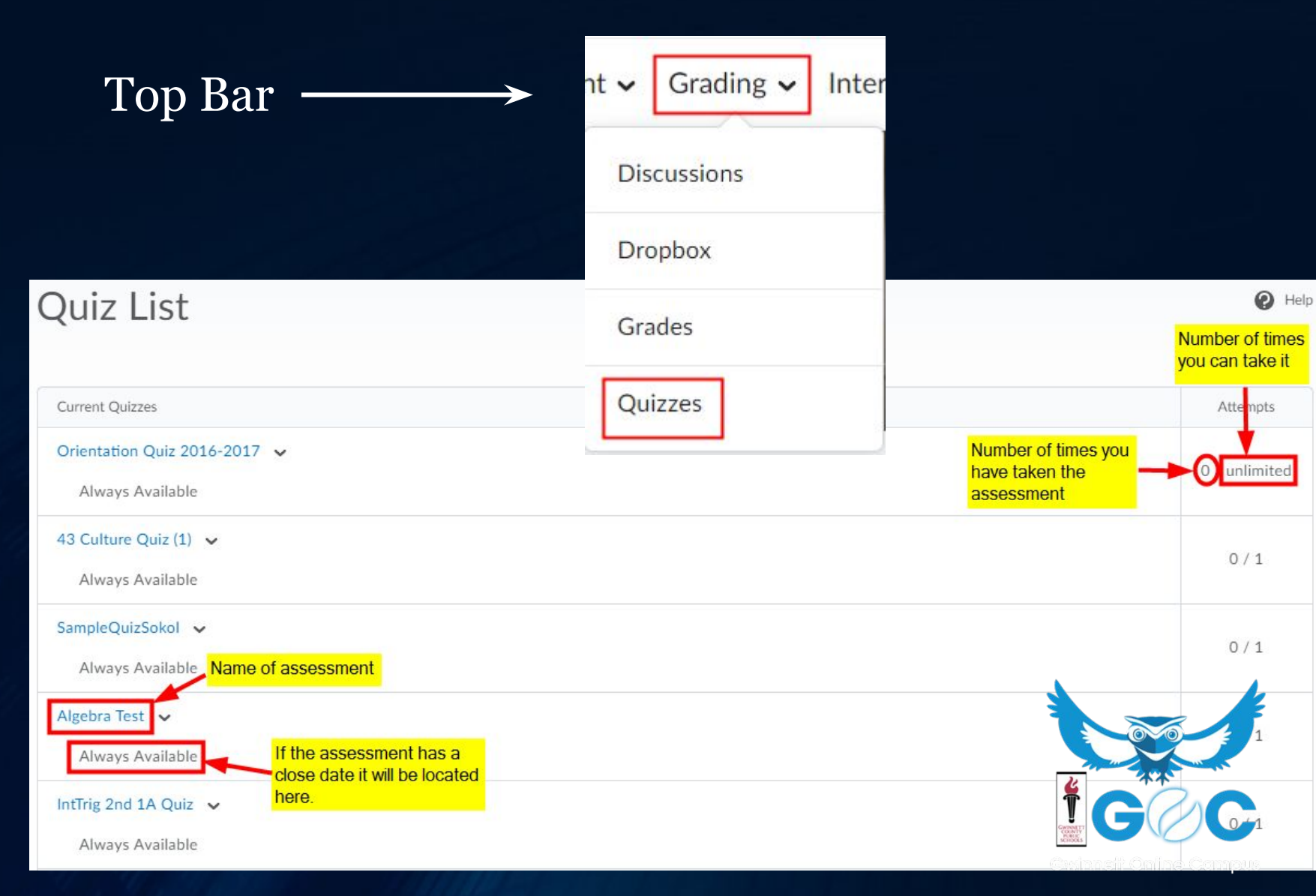

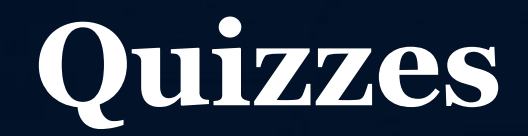

#### Description

| <b>_</b>    | _\ <b>y</b> |
|-------------|-------------|
| $\Box$ —    | - Co        |
| $\square$ — | - 0         |
|             | iii         |

#### 'our Task:

Complete this practice activity with the information you have learned so far about how courses work at Gwinnett Online Campus. This is a practice activity and will not go in the gradebook. You can take this activity up to 5 times just to make sure you understand the material.

#### Quiz Details

Current Time 8:00 PM Update

Current User Ann Beindorf (username: E199600494)

Time Limit 15 minutes

Attempts Allowed - 5, Completed - 0

#### Instructions

When the timer reaches zero, your answers will be automatically saved and submitted.

Click "Start Quiz" to begin Attempt 1.

The timer will not begin until after the set up process is finished.

When the timer

online Campus

~All Quizzes and Tests are timed.

~The timer begins to count down as soon as you press Start Quiz.

Start Quiz!

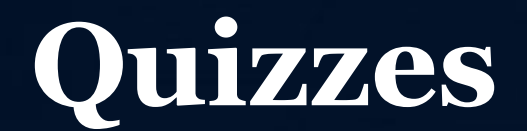

0:14:55 remaining X

~You can see the timer in the upper right-hand corner.

~You can also remove the timer by hovering over the timer.

**Orientation Quiz** 

0:10:15 remaining Hide Timer

#### ~Once a quiz is STARTED, IT CANNOT BE PAUSED.

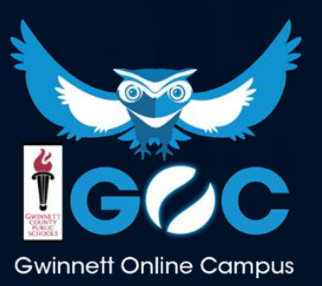

×

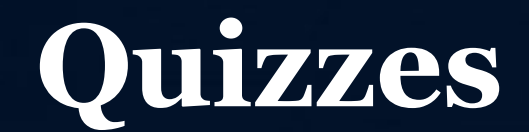

#### **Orientation Quiz**

O 0:14:55 remaining X

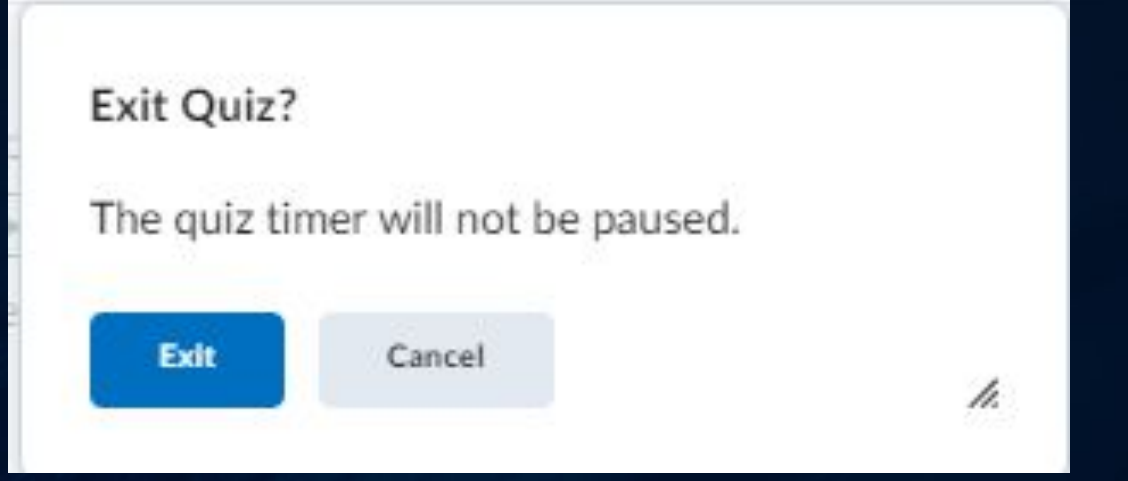

This is the message you will see when you press the X.

Will the quiz or test ever pause?

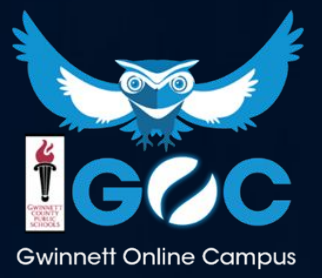

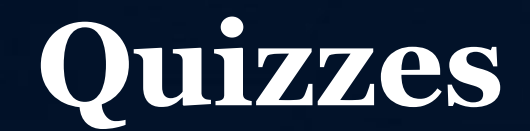

#### **Orientation Quiz**

O 0:14:55 remaining X

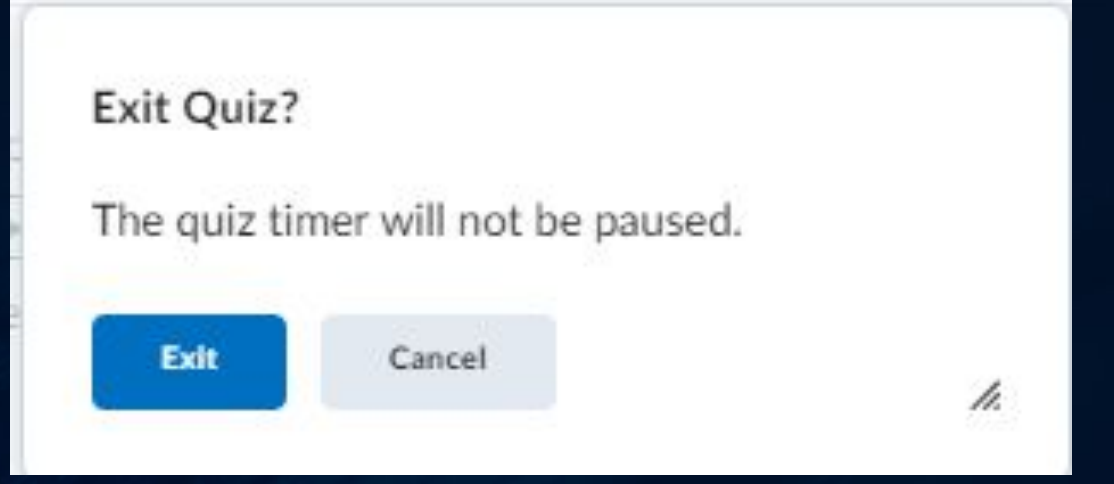

This is the message you will see when you press the X.

Will the qui preverer pause?

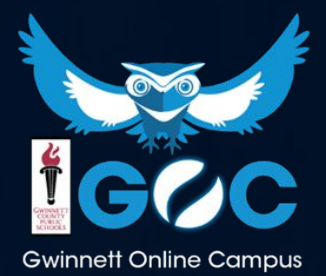

## Dropboxes

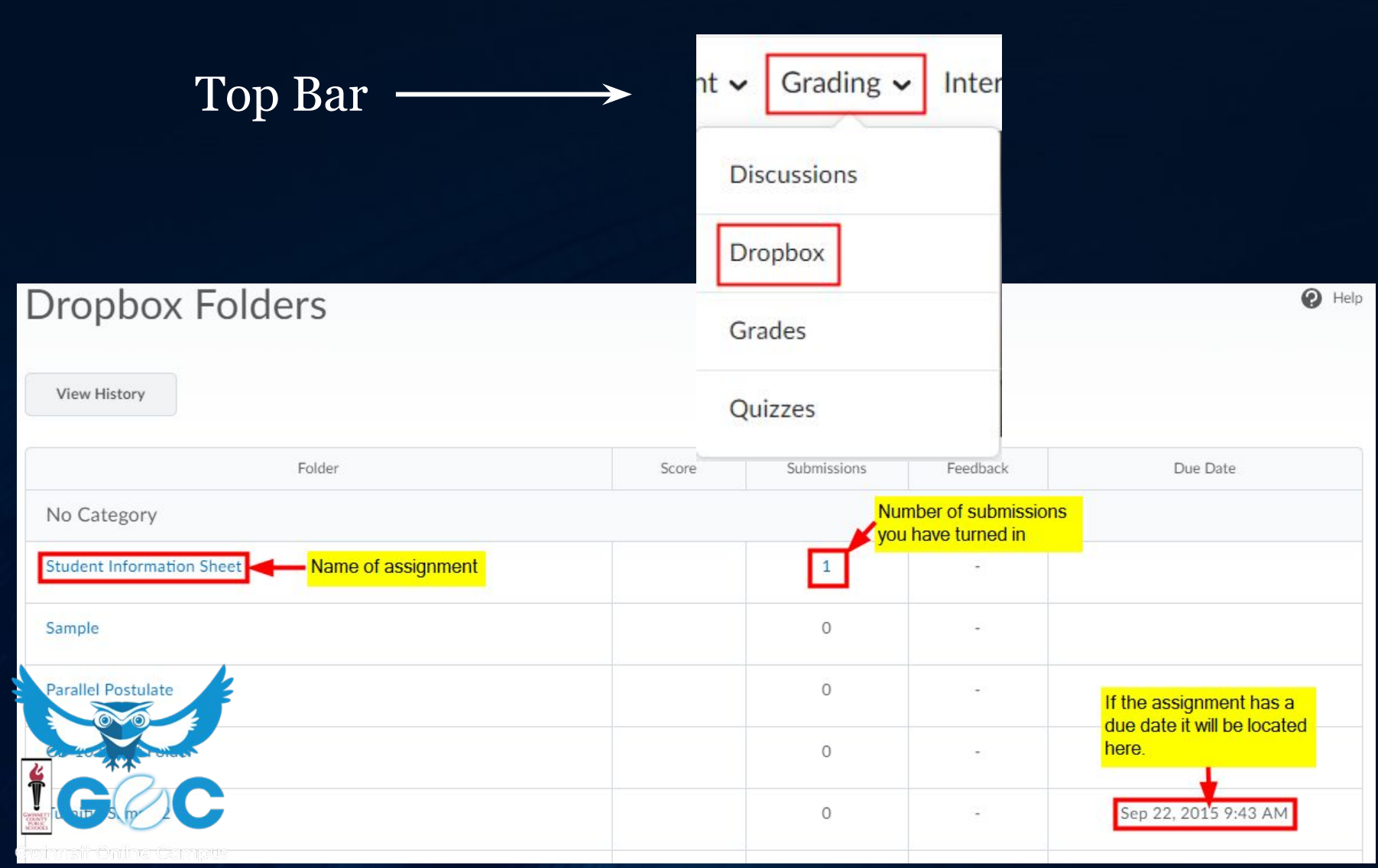

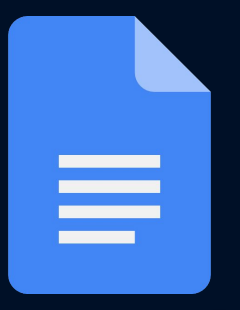

## Uploading Handwritten Work

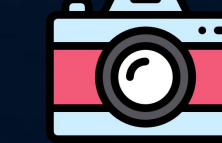

Take a clear picture of your work using a cell phone.

1. Email the picture to your email account.

- 2. Save the image to your computer.
- 3. Go to "grading" then "dropboxes" and upload your image to the dropbox.

Scan your work on a scanner.

 Save the image to your computer.
 Go to "grading" then "dropboxes" and upload your image to the dropbox

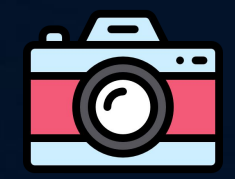

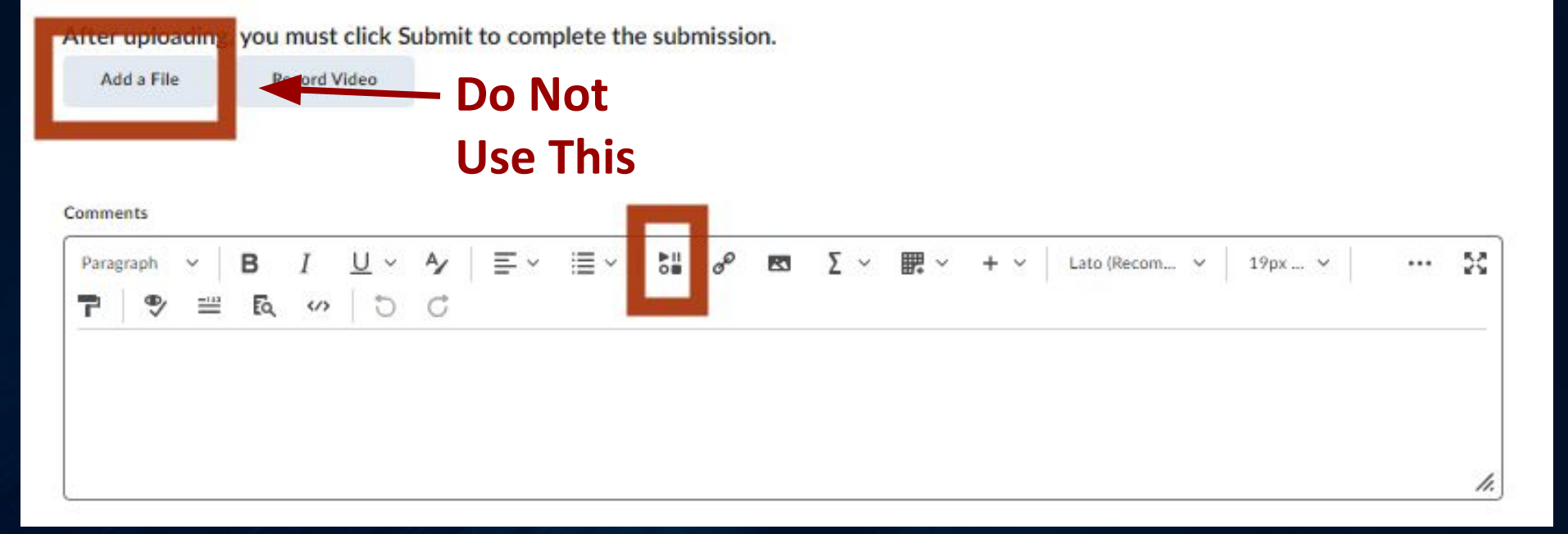

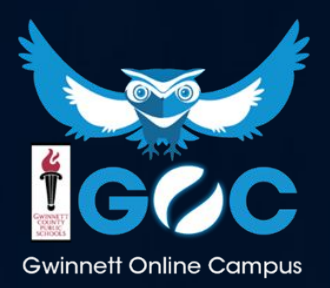

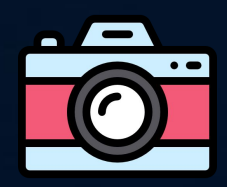

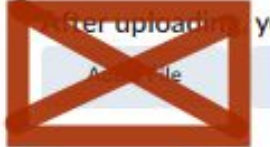

you must click Submit to complete the submission.

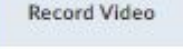

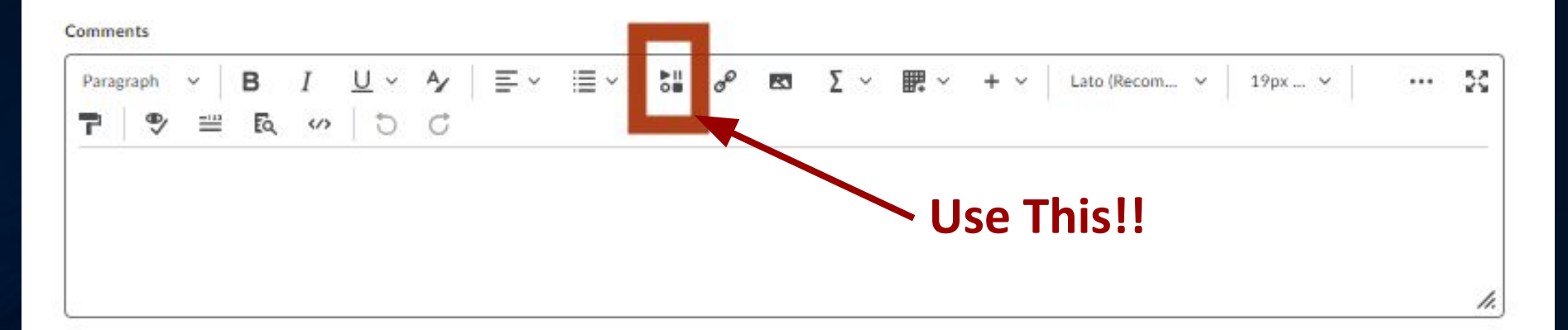

# This is the Insert Stuff Tool.

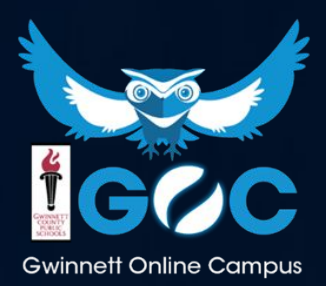

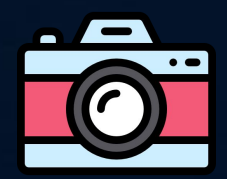

Choose to Insert Stuff.

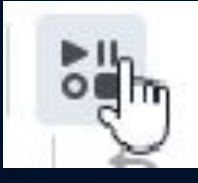

My Computer

#### Choose File

Insert Stuff

My Computer

Select the file to upload from your computer:

My Computer 📠

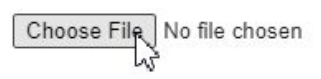

#### Then Upload

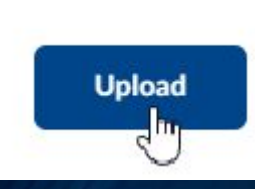

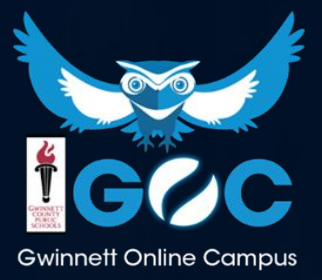

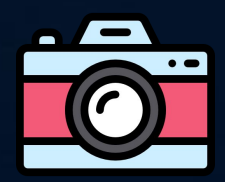

#### Then Upload

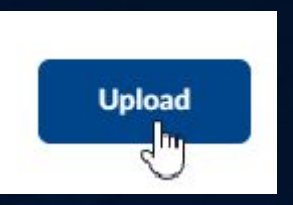

#### Check each box and touch Insert

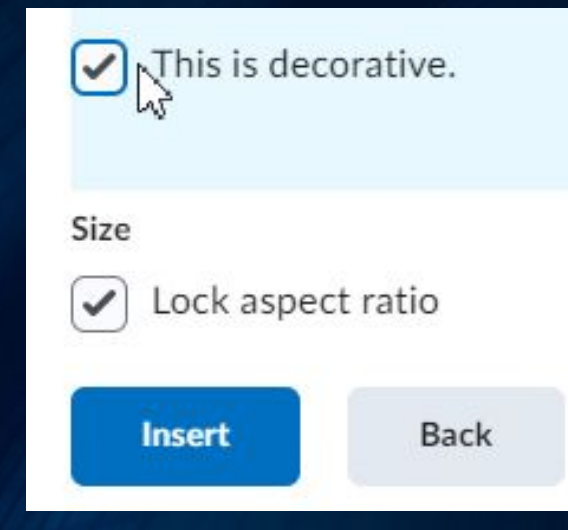

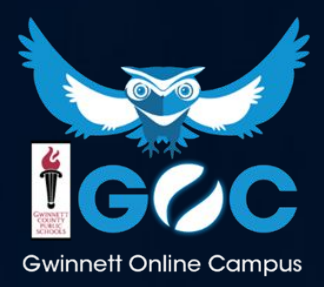

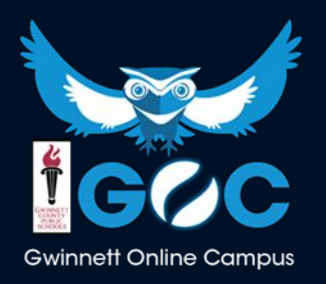

#### Discussions

| Discussions                                   |         |       |
|-----------------------------------------------|---------|-------|
| Discussions List                              |         |       |
| Filter by: Unread                             |         |       |
| 1: River Valley Civilizations ~               |         |       |
| Topic name to access the discussion thread    | Threads | Posts |
| Geography and Cultural Diffusion Discussion ~ | 0       | 0     |

A Moderated.

After looking at Egyptian and Mesopotamian geography, explain how cultural diffusion and geography affected each area's development:

(http://regentsprep.org/Regents/global/themes/movement/erl.cfm) – i.e. religious beliefs, city structures, safety, farming, etc. Also choose a major contribution from one of the civilizations and explain why you think that it is important to us today.

#### Geography and Cultural Diffusion Discussion

A Moderated.

After looking at Egyptian and Mesopotamian geography, explain how cultural diffusion and geography affected each area's development:

(http://regentsprep.org/Regents/global/themes/movement/erl.cfm) – i.e. religious beliefs, city structures, safety, farming, etc. Also choose a major contribution from one of the civilizations and explain why you think that it is important to us today.

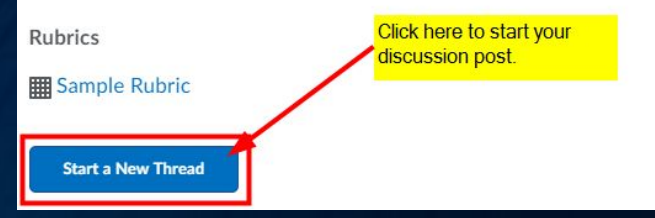

## Plagiarism

- Plagiarism is taking someone else's words or creation and presenting it as your own. Plagiarism is the stealing of ideas from an old source and passing those ideas off as new and original. This Includes Copy/Paste from websites and using AI to assist you!
- At GOC you must do your own work. Teachers use technology to see if you have copied something from another source or student and turned it in as your work. This is *not* acceptable at GOC.

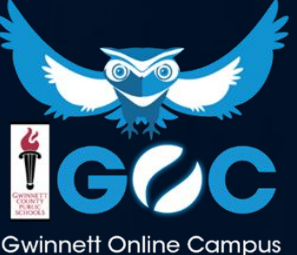

## **Online Rooms**

- Students are expected to be present in the Online
   Classroom for the weekly Main Sessions.
- \* Watch archived session if not present.
- \* Be prepared with basic materials for Main and Support Sessions (paper, pencil, laptop, etc)
- Main Virtual Sessions are not "tutoring" for individual students who need help– contact your teacher for individual help or attend the Support Sessions

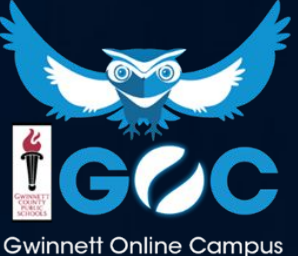

### **Online Rooms**

\* Once in a GOC course, direct your attention to the right side of your course. Click on the word **HERE** to access your virtual session.

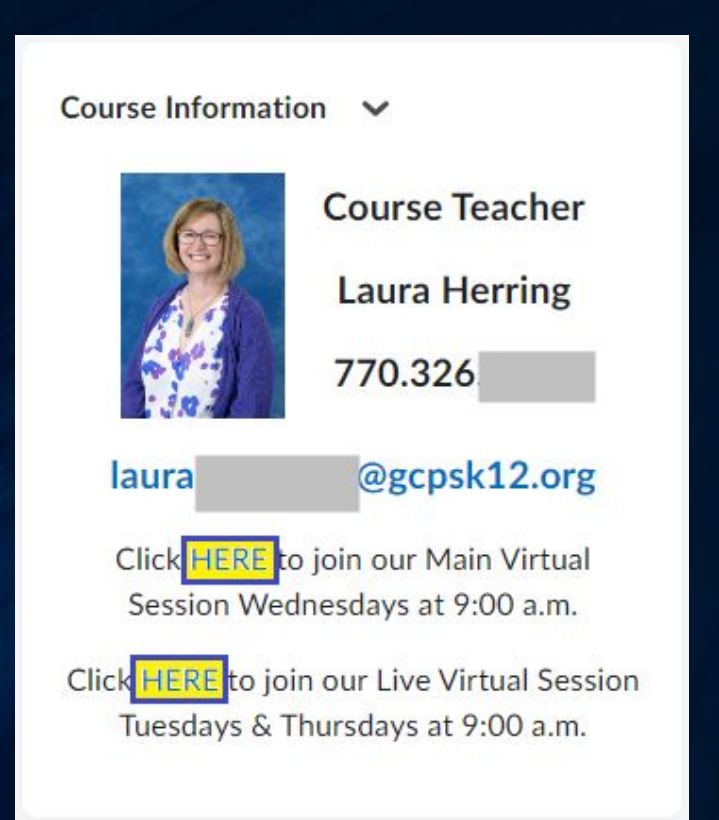

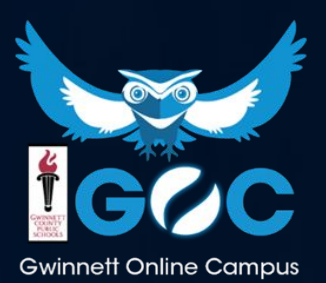

| CLASS                                                                                                | zoom Studen                                      | t View                                     |
|----------------------------------------------------------------------------------------------------|--------------------------------------------------|--------------------------------------------|
| 1. Join your class session                                                                           | 2. Waiting Room                                  | 3. Enter your name                         |
| Join your class session<br>Ms. Saterfield Saterfield<br>1201 AM - 1120 PM<br>C Sign is sith Zoom<br> | Host has joined. We've let them know you're here | Please enter your name David Wise Continue |

#### 4. Welcome to Class

#### Welcome to Class!

By clicking Continue, your speaker device will be connected to the audio in this meeting.

Continue

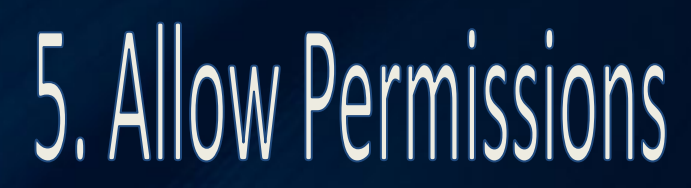

#### Allow microphone permissions

Please allow microphone permissions to participate in this session. Your audio will not be recorded unless you decide to speak.

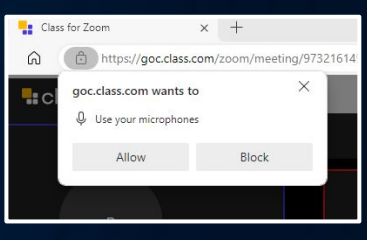

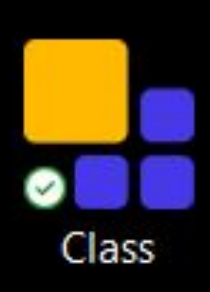

# Your Advisement Class: Your Student Hub

Every student has an advisement class that they should be checking regularly.

Here, you will find helpful information from your counselors as well as information about how to get more engaged at GOC!! Make sure you check out this class often!!!

| 💱 🕴 2024 YR <mark>ADVISEMENT</mark> 8 (YR)                                | 032                                                     | )  | l       |  |  |
|---------------------------------------------------------------------------|---------------------------------------------------------|----|---------|--|--|
| Course Content ✔ Grading ✔ Interaction ✔                                  | Search for a course                                     |    |         |  |  |
|                                                                           |                                                         | Ac | lvanced |  |  |
| News 🗸                                                                    | 2024 YR ADVISEMENT 8 (YR) 032 - 2024-YR-00.0080003-032  |    |         |  |  |
| Testing Tips & Strategies! 🗸                                              | 2024 S2 AP PSYCHOLOGY (S2) 160 - 2024-S2-45.0160012-165 |    |         |  |  |
| Jessica Pompilus posted on Dec 5, 2023 4:51 PM<br>Hello Awesome Scholars! | 2023 S2 AP US HISTORY (S2) 160 - 2023-S2-45.0820012-165 |    |         |  |  |

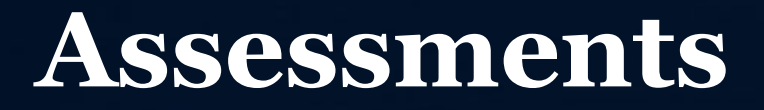

- Students will have the option to complete reassessments throughout the school year
- Some exams will be required to be completed at Gwinnett Online Campus; students will be informed via email and the #GOCOWLS newsletter

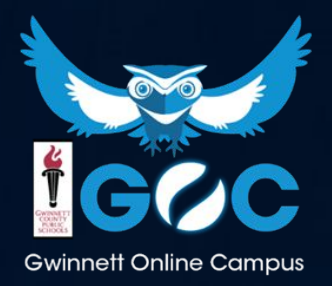

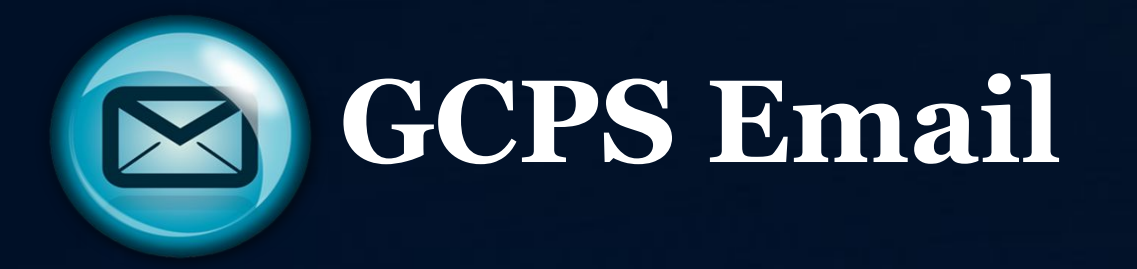

- Everyone at GOC has been assigned a GCPS email
- This email should be used for ALL school-related correspondence
- It is YOUR responsibility to check your email regularly

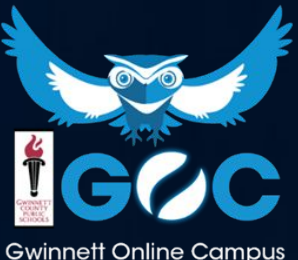

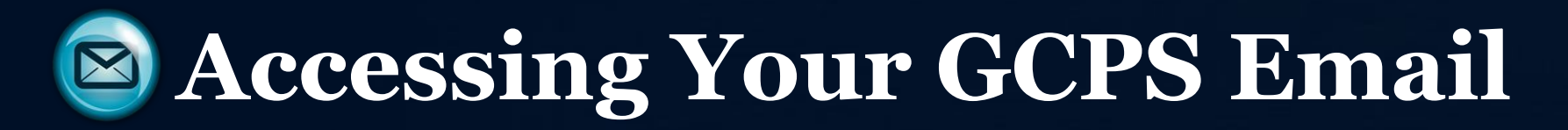

 Go to <u>https://publish.gwinnett.k12.ga.us/gcps/home/gcpslogin</u> and sign into My eClass Student Portal with your 8 digit birthday (two digits for the month, two digits for the day, and four digits for the year).

| 1 | 200000000 |  |  |
|---|-----------|--|--|
| - |           |  |  |
|   | SIGN IN # |  |  |

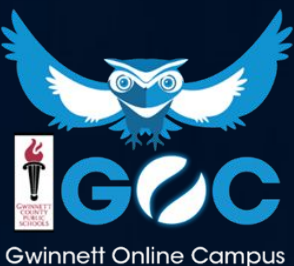

# Logging into Your GCPS Email

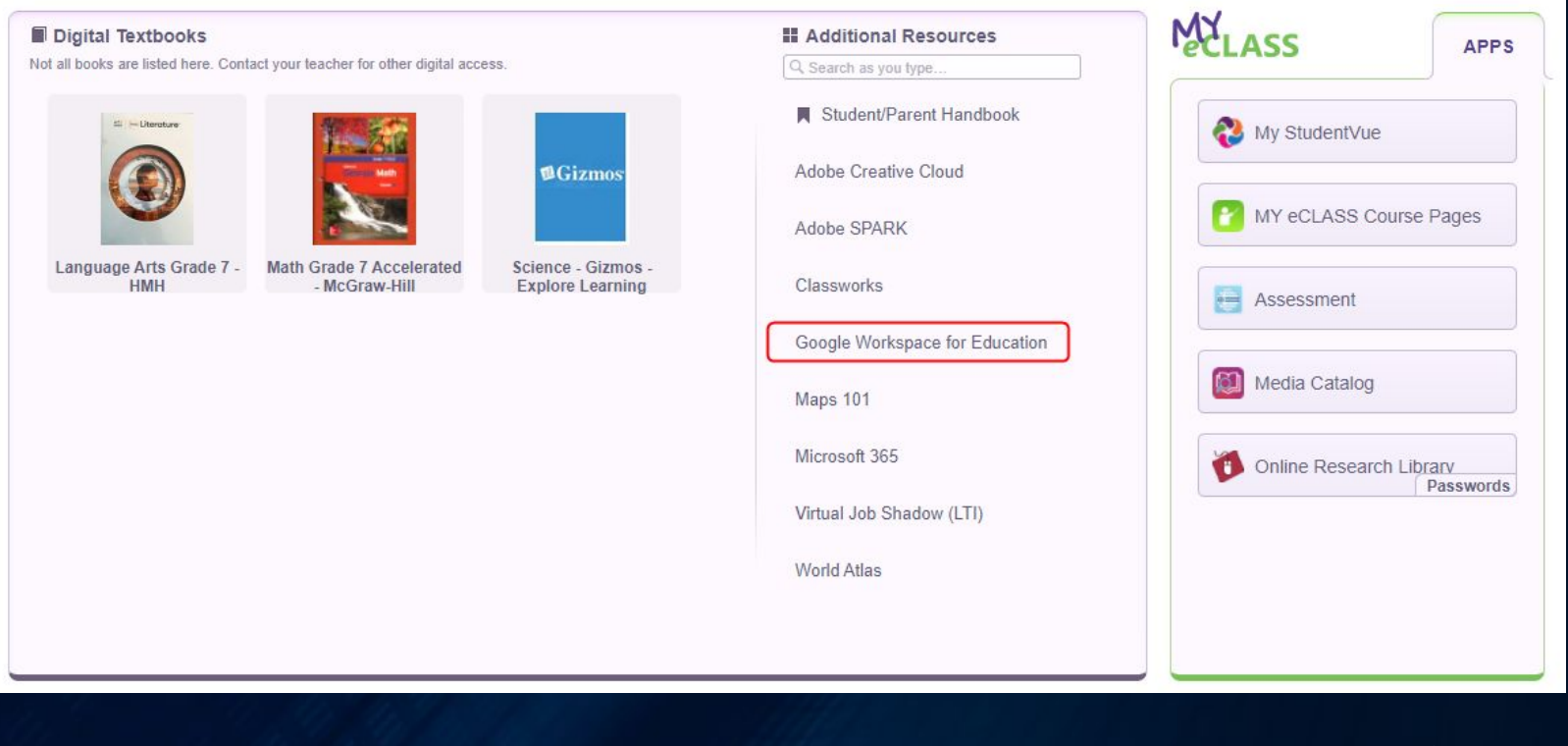

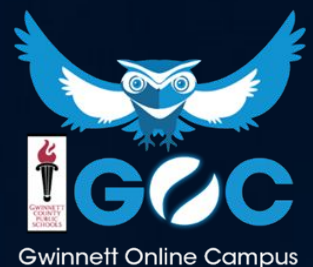

## Logging into Your GCPS Email

- When in your Google Drive, click on the waffle in the top-right corner of the page
- Select the Gmail option to access your email

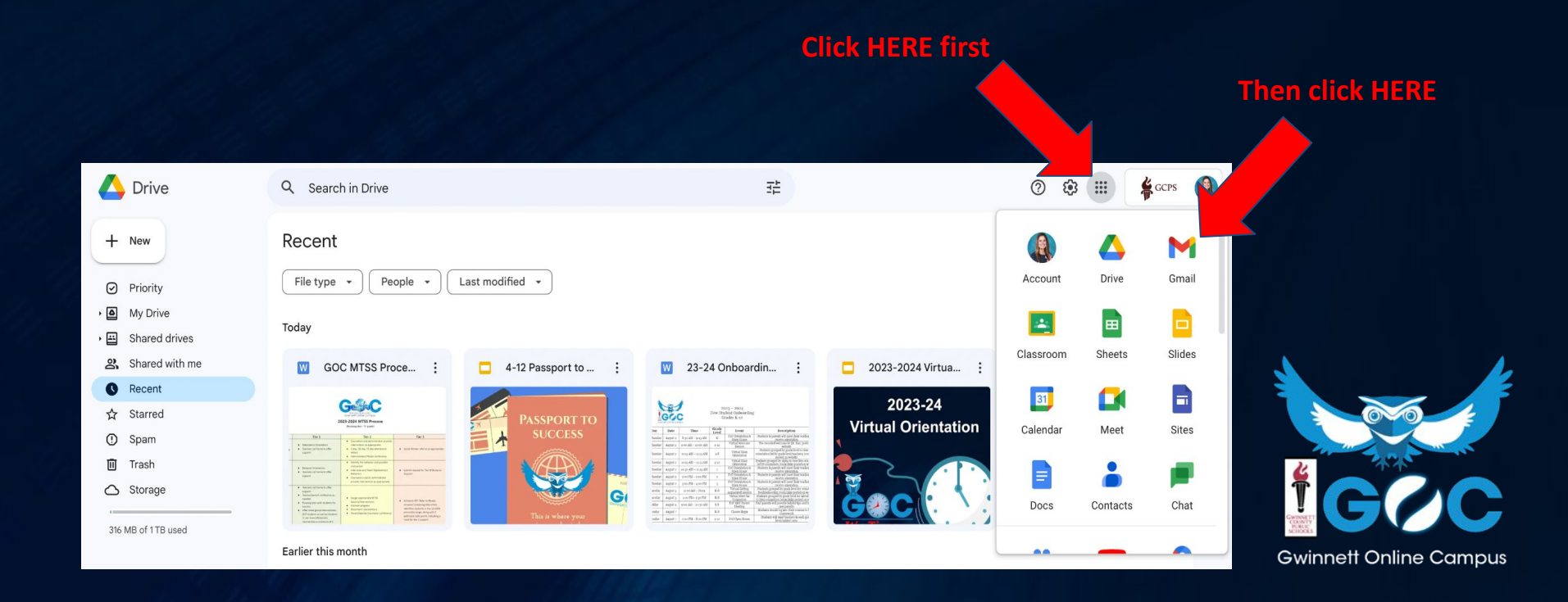

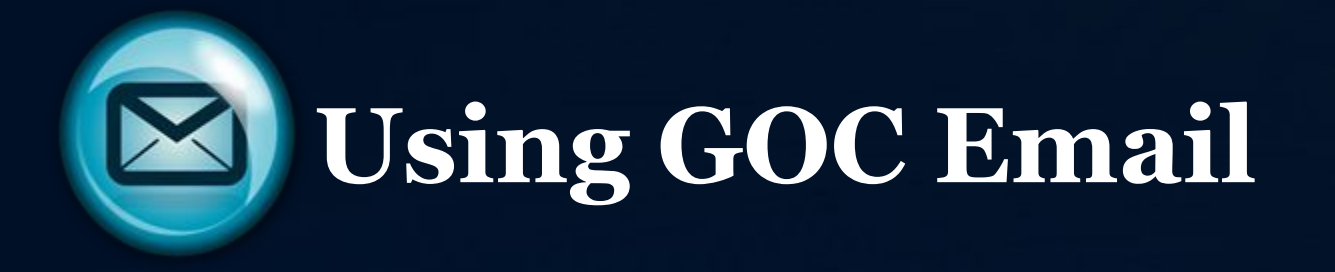

- To read a message, click it to open it
- Remember, electronic communication is extremely important... be sure to proofread and check your tone!

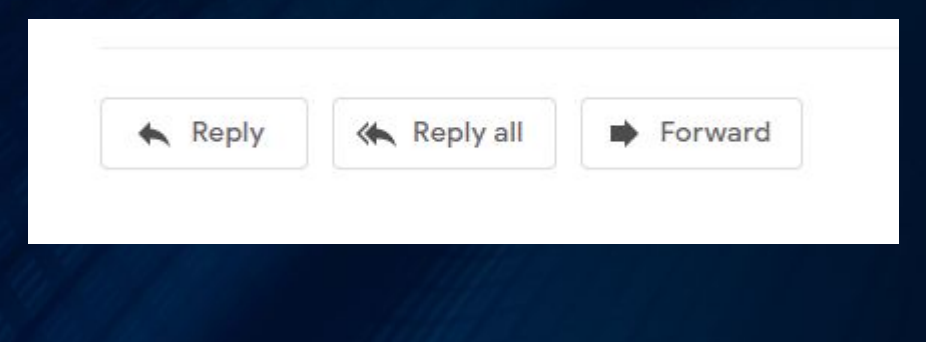

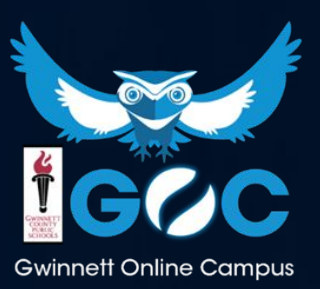

Let's talk about things that will help you be successful as you begin your school year at Gwinnett Online Campus.....

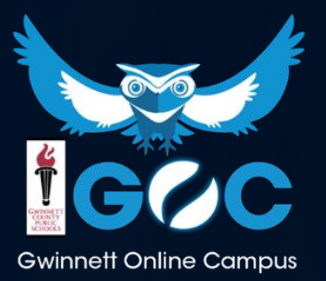

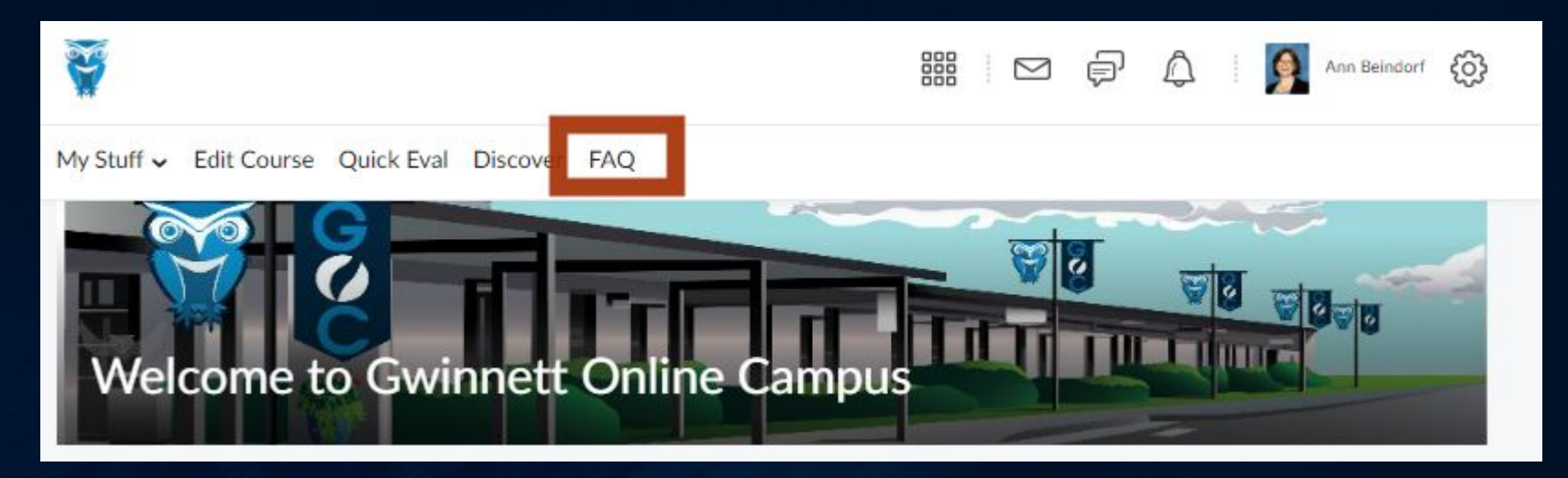

#### What does FAQ stand for?

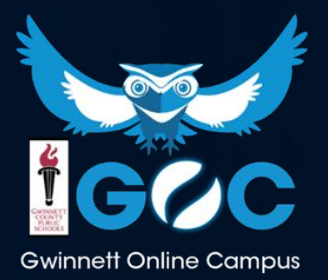

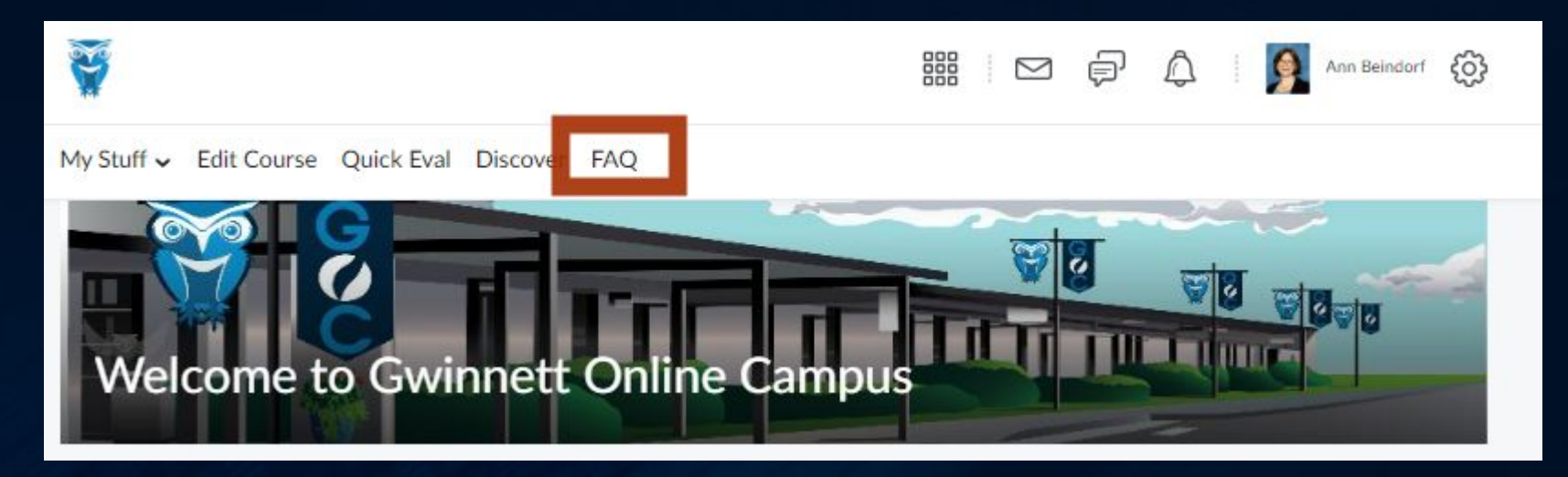

#### What does FAQ stand for?

#### YES! Frequently Asked Questions

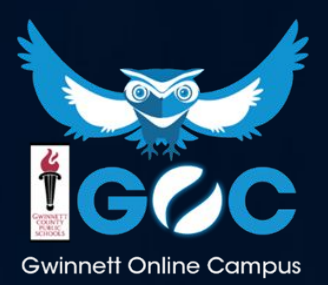

My Stuff - Edit Course Quick Eval Discover FAQ

#### Frequently Asked Questions

| Categories            | Category                           |  |
|-----------------------|------------------------------------|--|
| Grades in Student Vue | View All Categories 🗸              |  |
| D2L Brightspace Tools |                                    |  |
| GCPS Email            | Grades in Student Vue              |  |
| Google Tools          | See this section for important inf |  |
| Taking a Screenshot   | How do I see my average in my c    |  |
| Creating Videos       | While you can see a                |  |

#### Search by Category to get an answer to a question you have!

ee this section for important information for viewing your grades and averages. How do I see my average in my classes?

While you can see grades and feedback on individual assignments in D2L, you should go to Student Vue the GCPS eClass Student Portal to see your current average in your classes. See the video below for details on how to navigate through Student Vue.

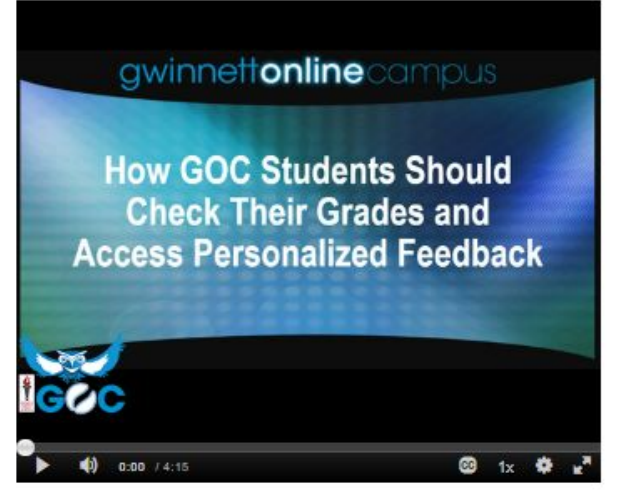

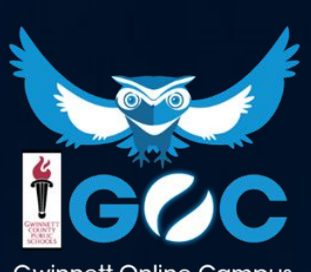

**Gwinnett Online Campus** 

### Set up your Computer

- You should be using your GCPS-issued Chromebook
- Be sure to have the latest version of Adobe– contact your teacher for help if you are unsure
- Be sure to run all Windows or OS updates when notified
- It is always a good practice to keep all technology updated

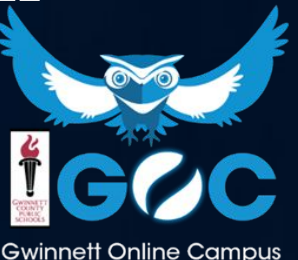

### Organizing your Computer

- Make sure you know how to:
  - Save files
  - Navigate to folders
  - Create new folders
  - o Take a screenshot

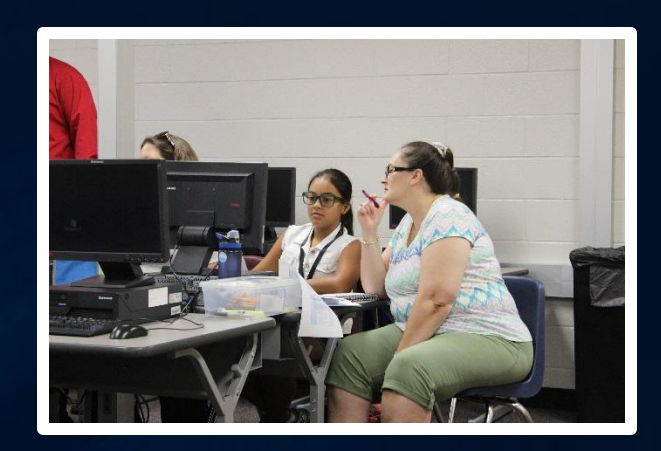

• Use standard tools like cut and paste, click and drag, save AS, and print.

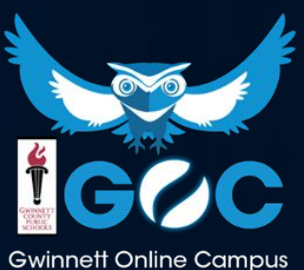

#### **Basic Supplies**

- Microphone
- Web camera
- Speakers

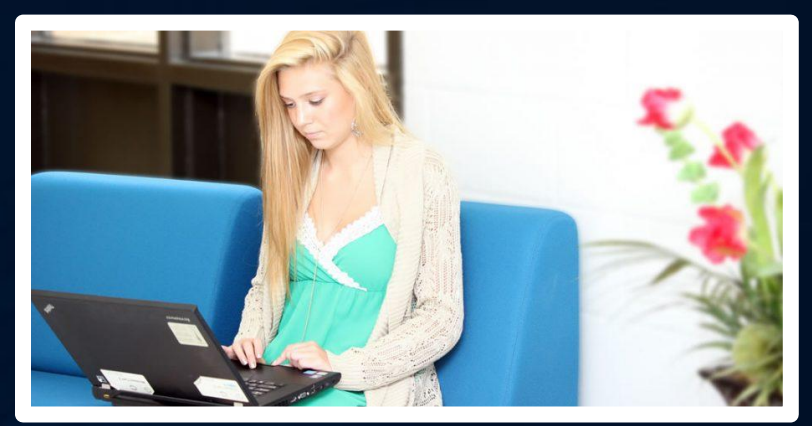

- Pencil, paper, notebooks (digital), etc.
- Backup Internet Source

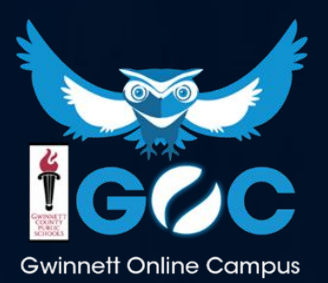

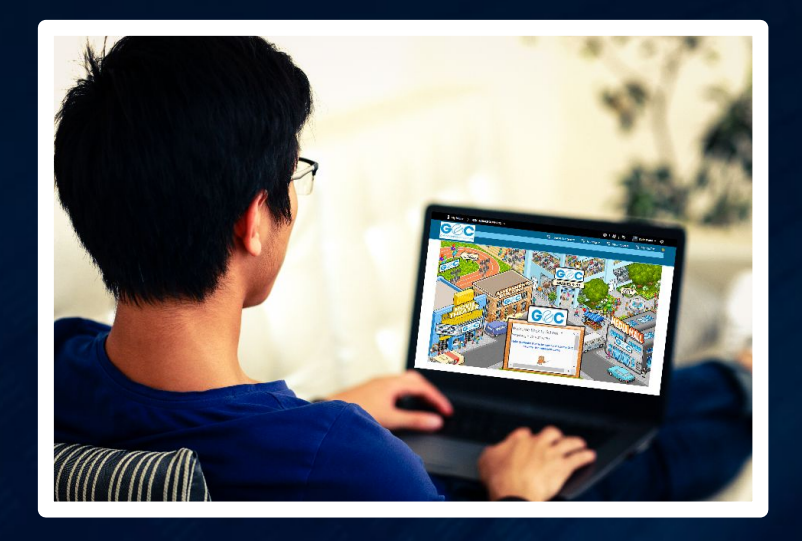

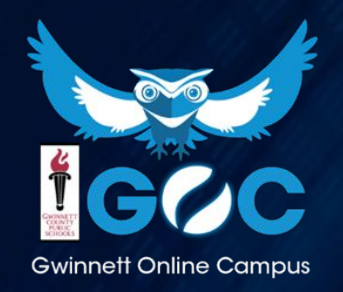

 You will be at home, but "at school" at the same time. A space for working is really important.

 A desk or table with your computer and class materials is the best setup.

Decide whether each student's work station is setting them up for success!

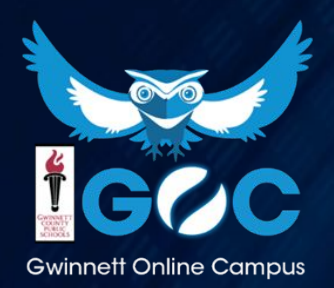

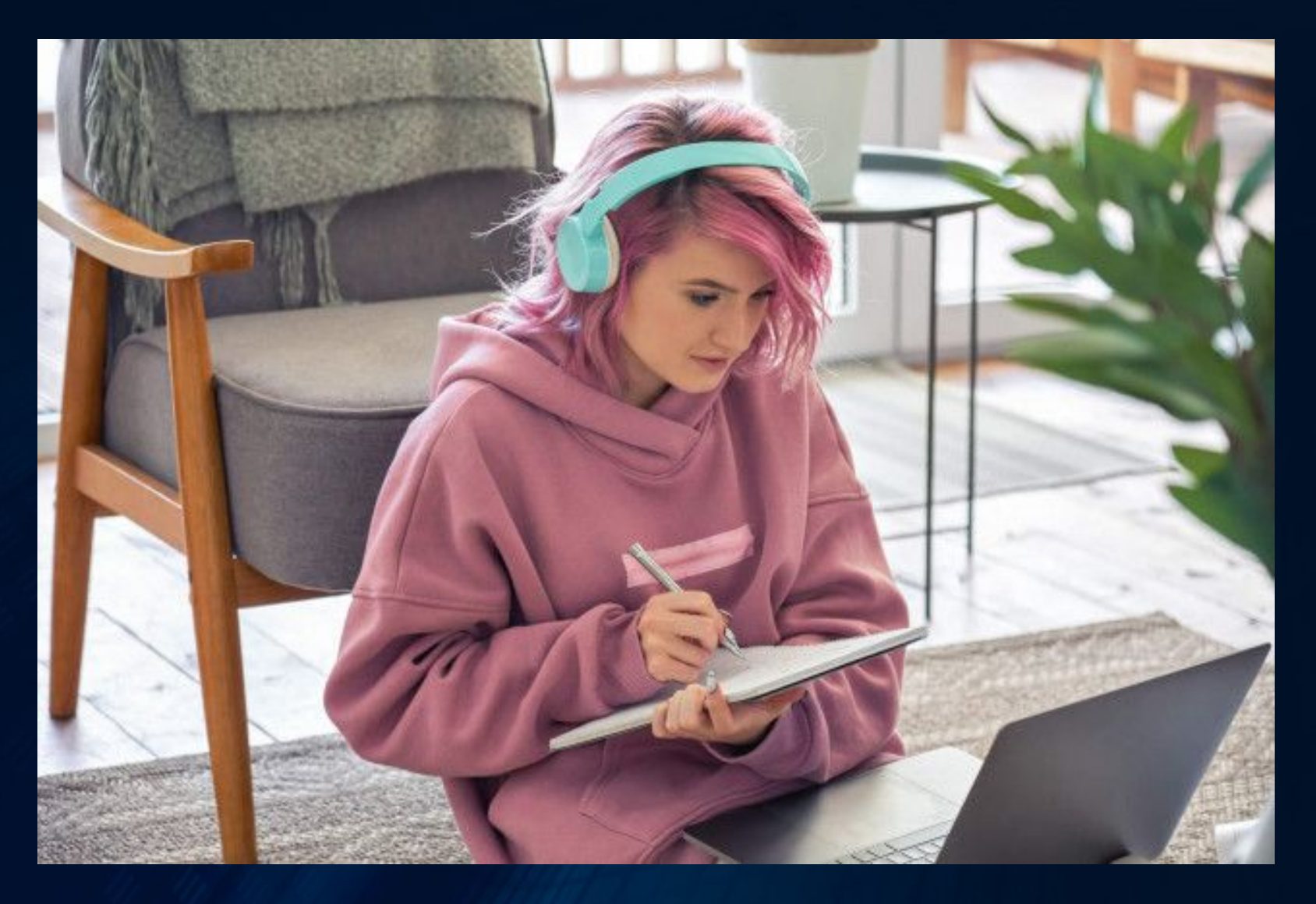

NO!

This student needs a desk or table. Work should not be done in your lap or on the floor!

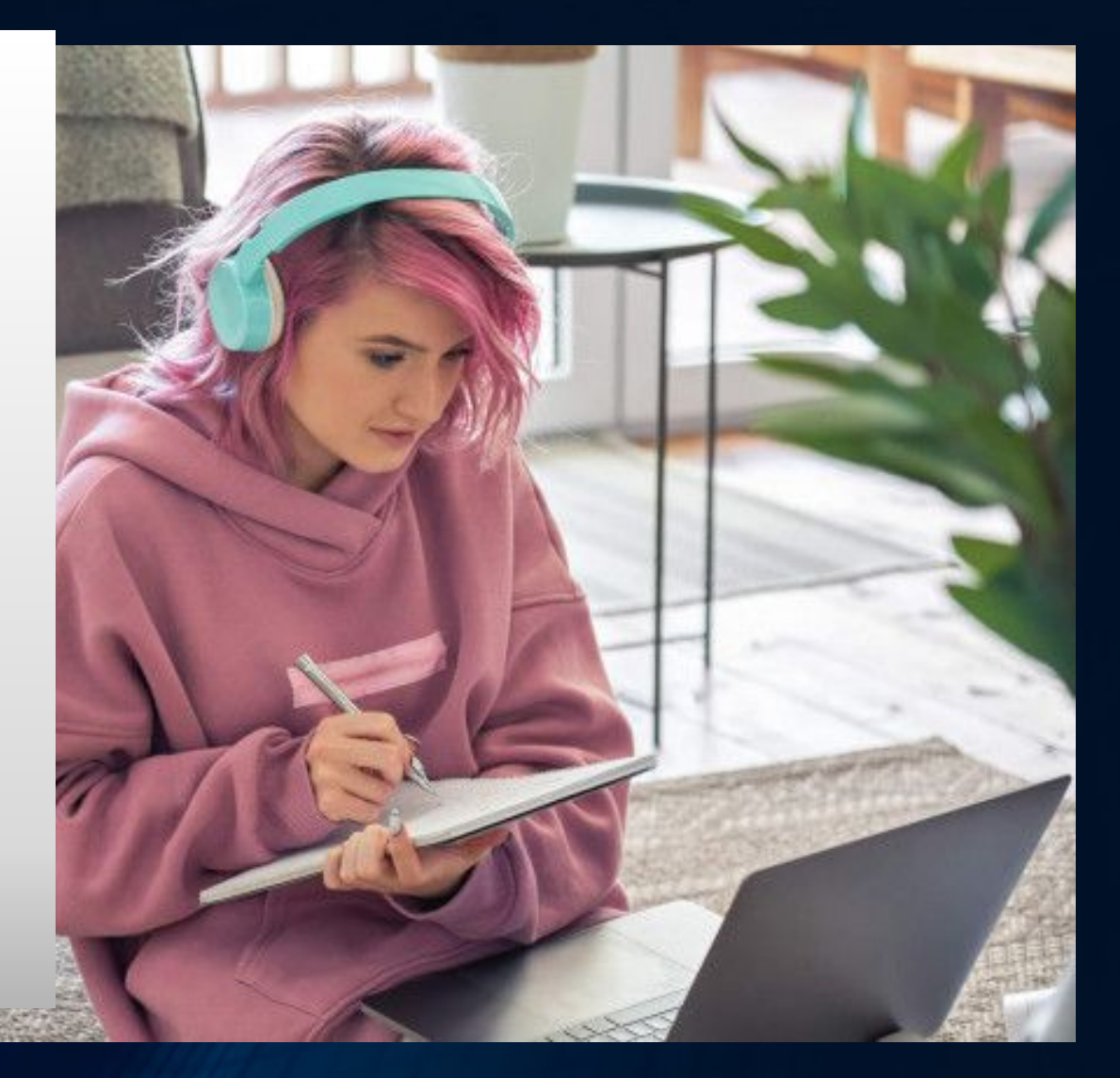

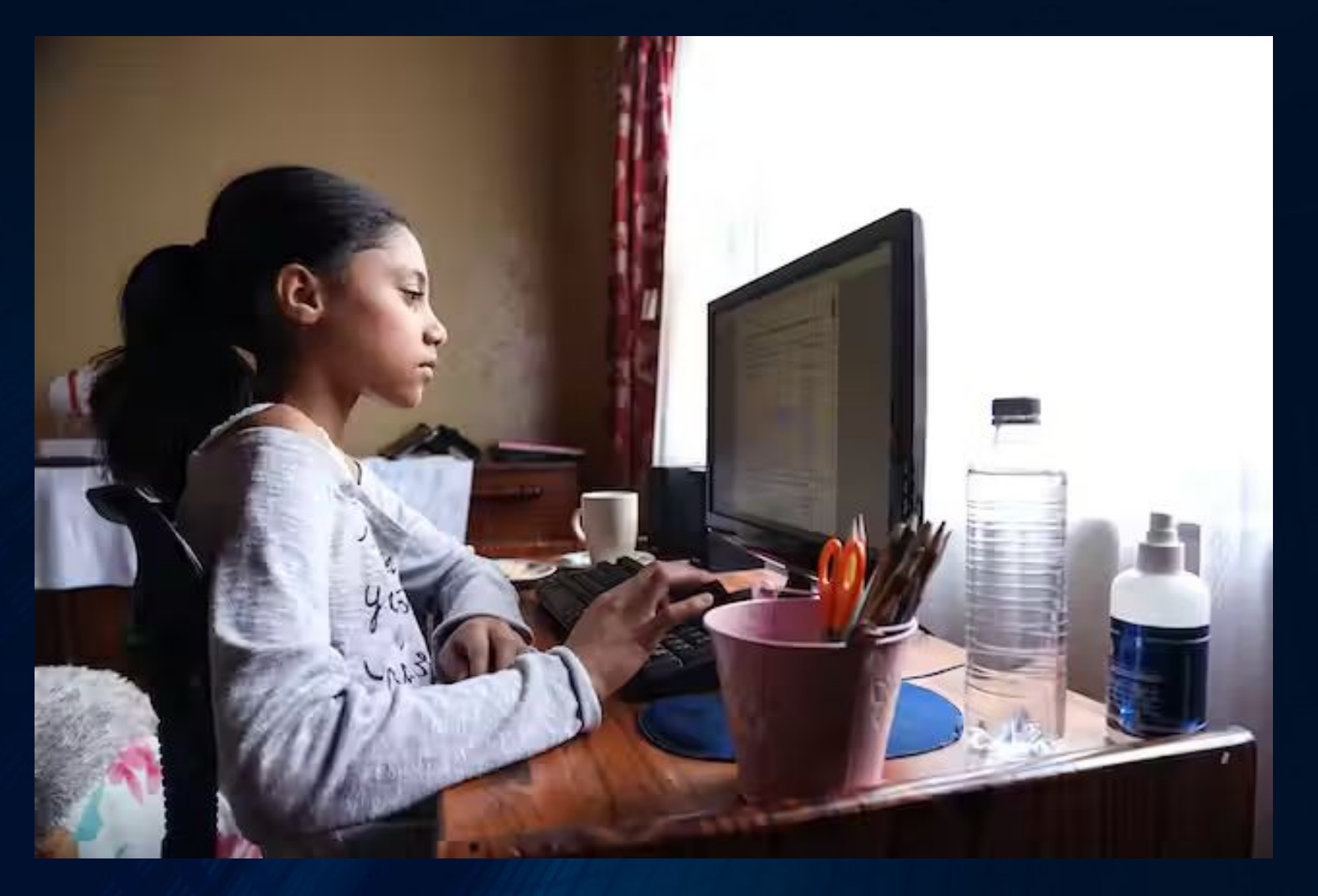

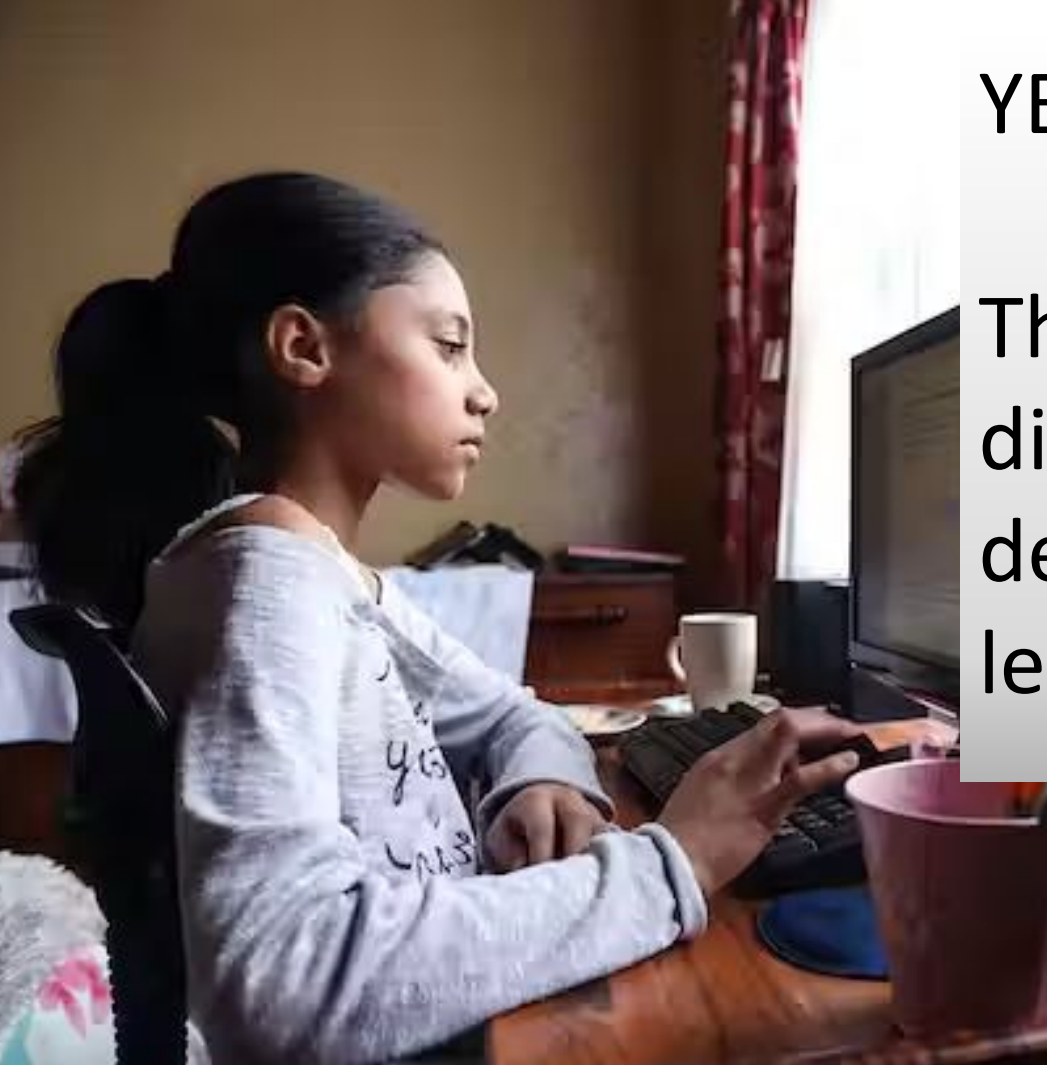

#### YES!

This student has few distractions at her desk and is ready to learn.

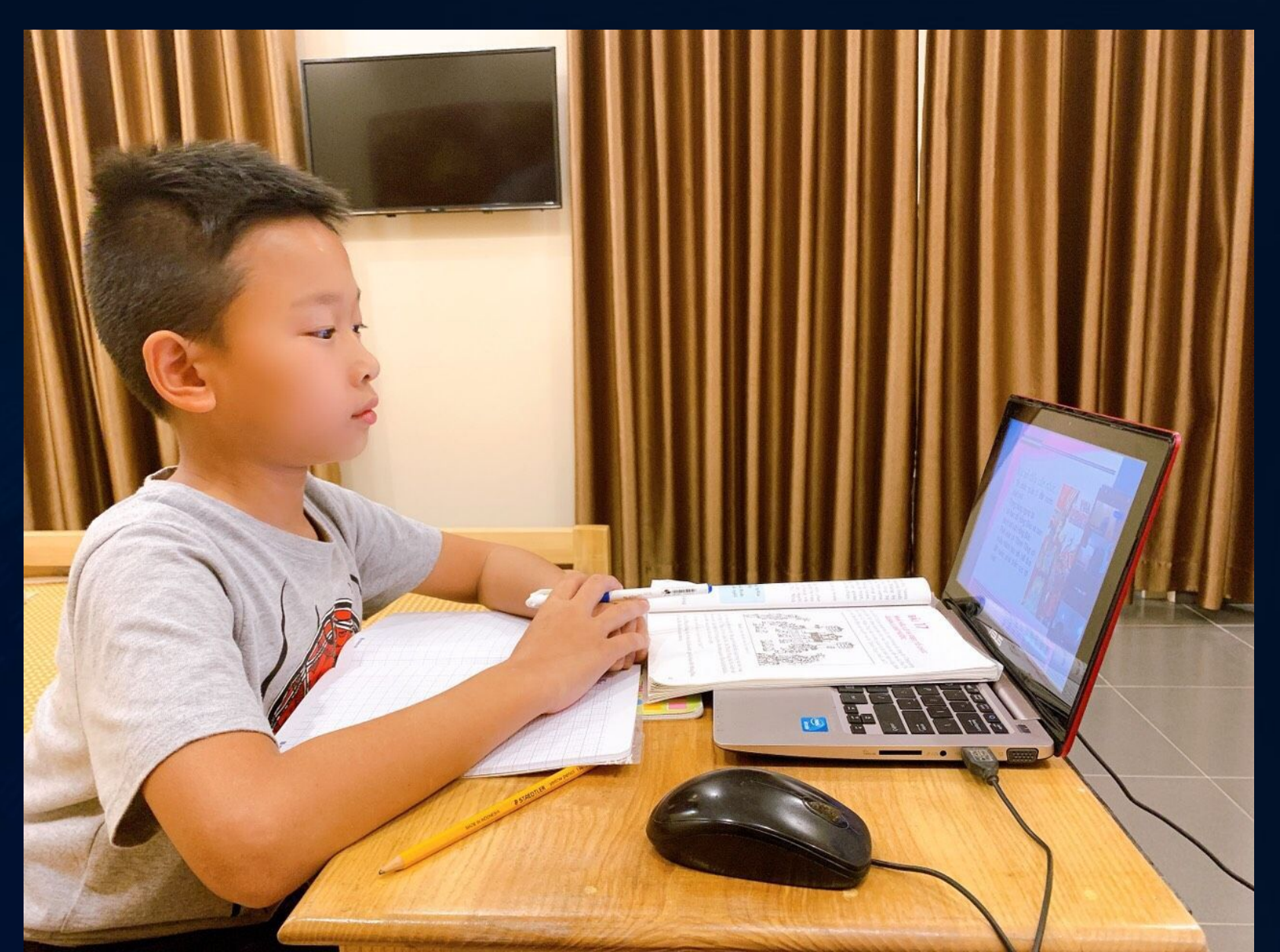

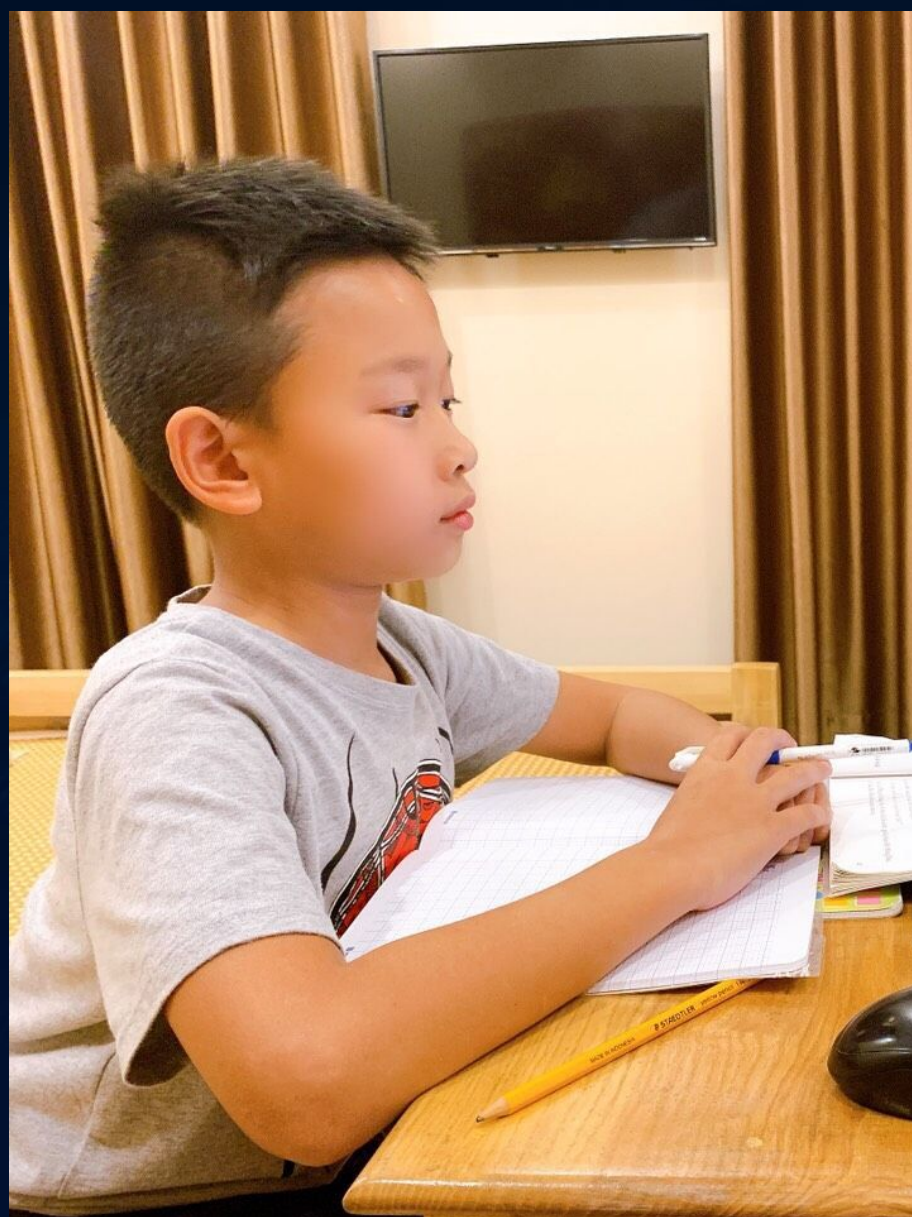

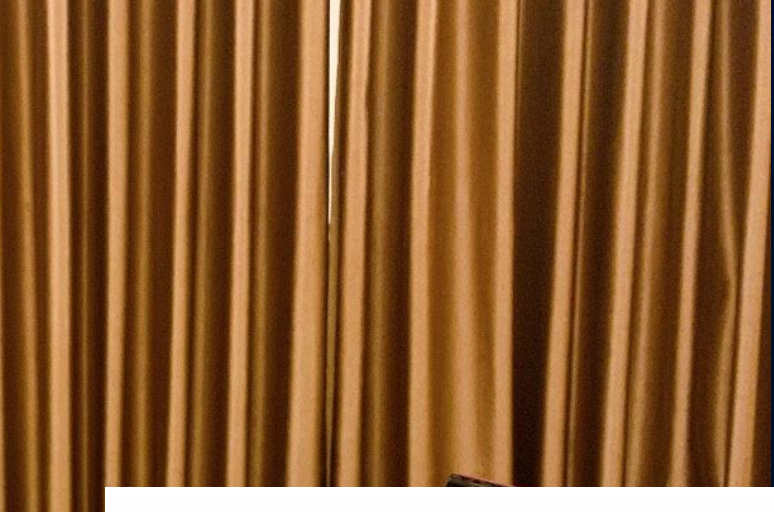

YES!

This student has few distractions at the desk and is ready to learn.

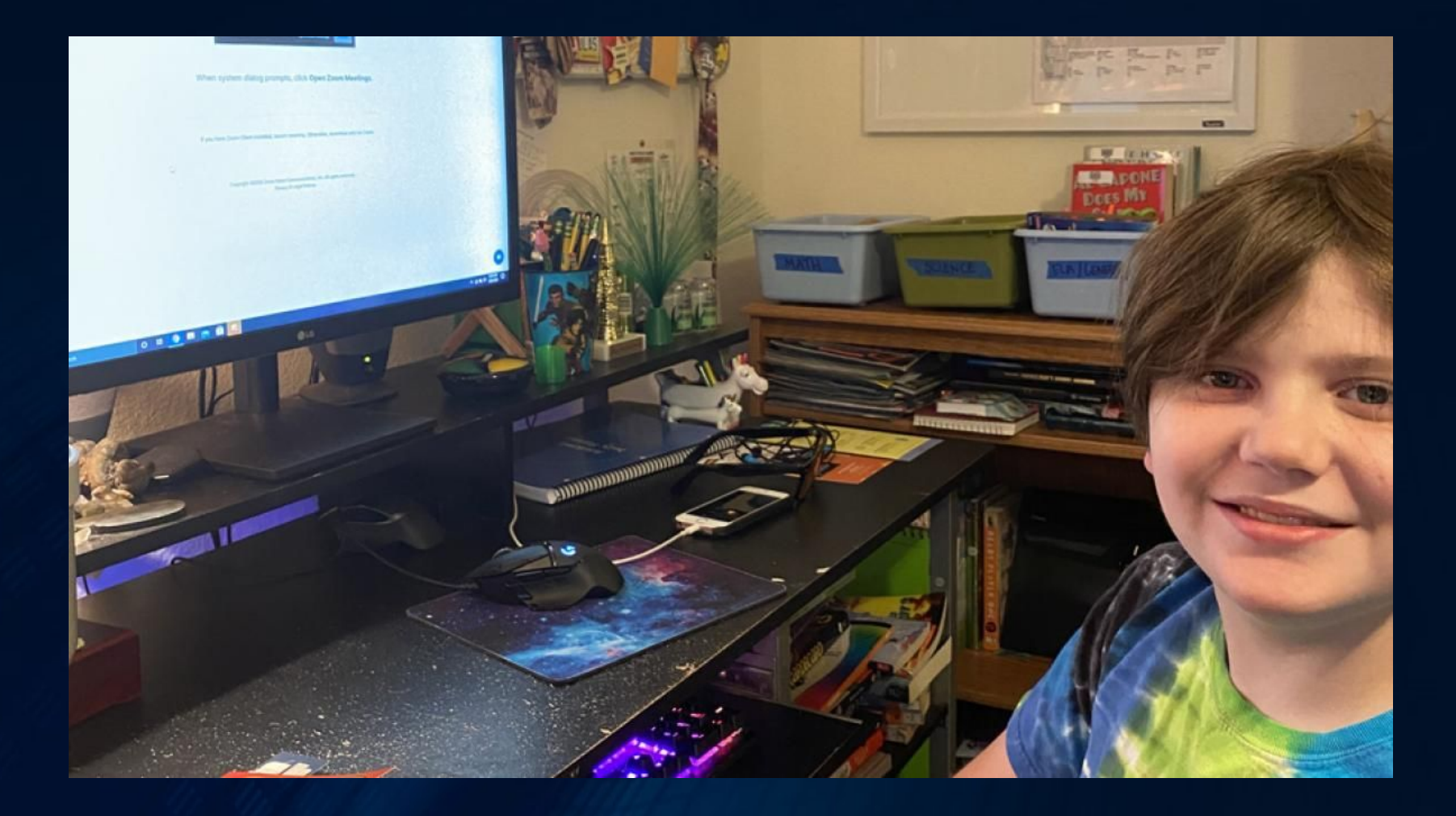

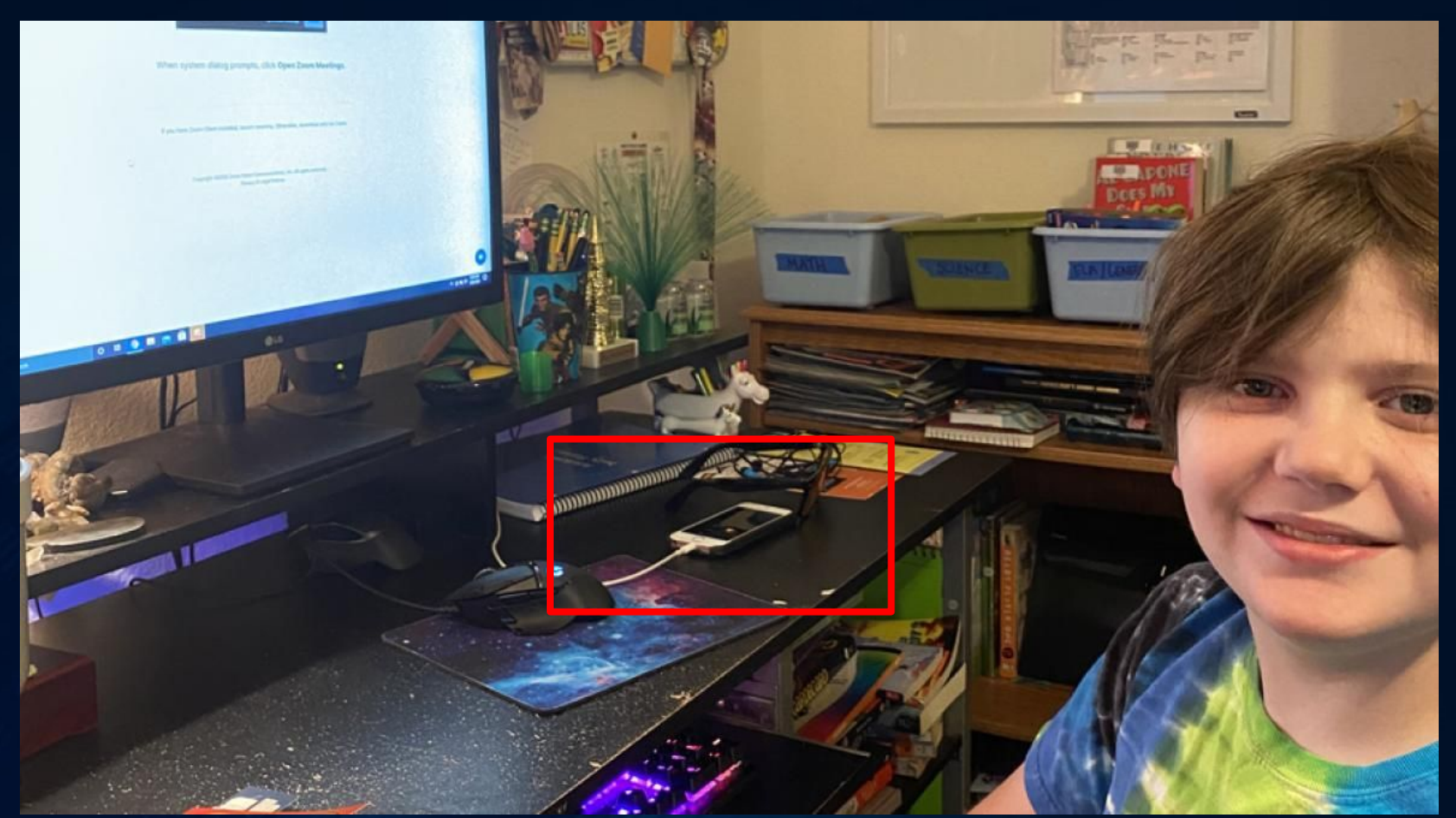

No phones on workstation!! When you need to take an image for math--use it then put it AWAY!

#### **Establishing a Routine**

Use the "Waffle" to get to your apps

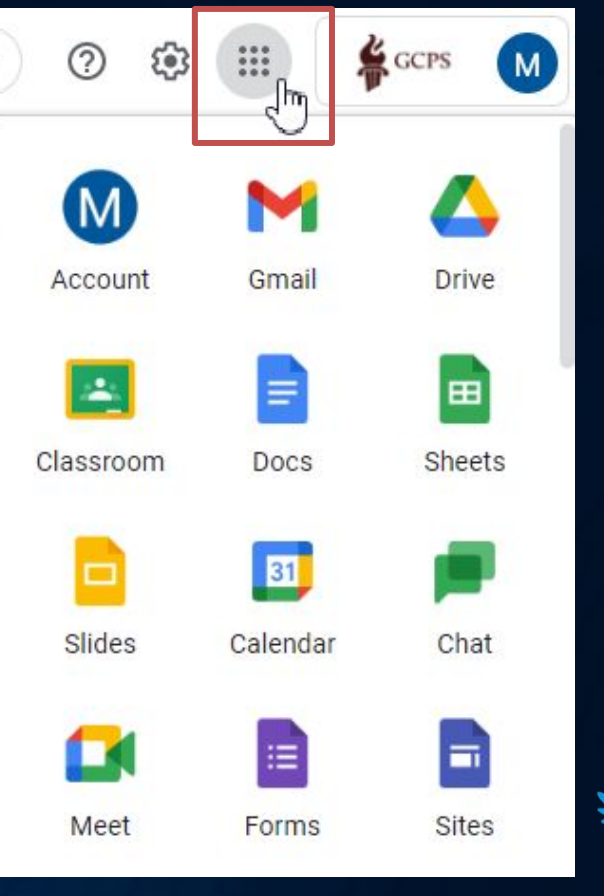

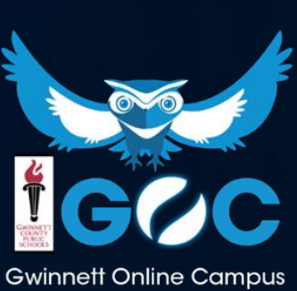

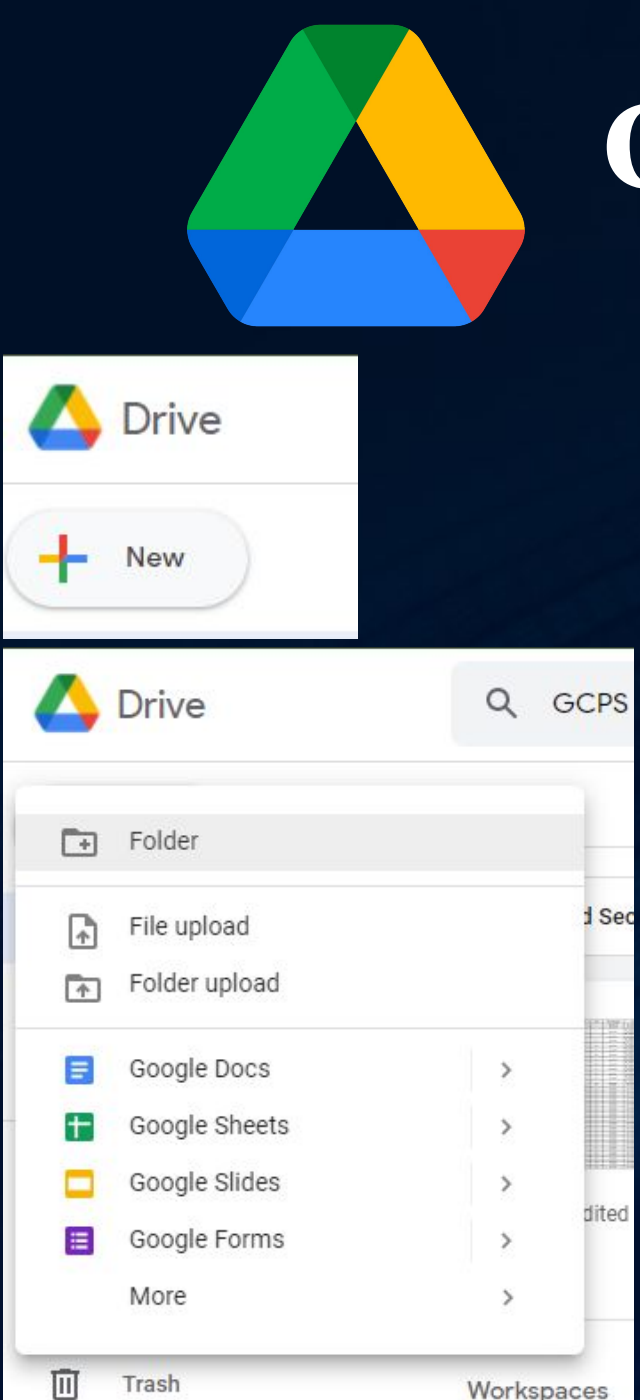

# **Google Drive**

- Web-based productivity suite
- Use for Dropbox assignments so you can come back to them! (Except for Math!)
- Select **Drive** and then click **Create** on the left-hand side.

Type your assignment, then under the File menu, select Download as->PDF --What about Math??

You can then submit the document to the dropbox

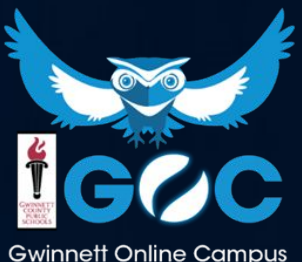

### Creating a document in Google Docs

|       | Dro          | pbox Assignment        | 2 🗊 📀               |                                                      |
|-------|--------------|------------------------|---------------------|------------------------------------------------------|
| E     | File         | Edit View Insert       | Format Tools Extens | Sions User dit was 37 minutes ago                    |
| 5     | ۲            | New                    | ▶ a                 | name the B I U A I G D □ - ■ = = = 1 = 1 = ∞ = = = = |
|       |              | Open                   | Ctrl+0              |                                                      |
| ←     | Ľ            | Make a copy            |                     | This is my work here!                                |
| SUM   | °0           | Share                  | ×                   |                                                      |
| 01171 |              | Email                  | Þ                   |                                                      |
| Неа   | ₹            | Download               | •                   | Microsoft Word (.docx)                               |
| appe  | 0            | Rename                 |                     | OpenDocument Format (.odt)                           |
|       | Þ            | Move                   |                     | Rich Text Format (.rtf) Type Assignment Here!        |
|       | 4            | Add shortcut to Drive  |                     | PDF Document (.pdf)                                  |
|       | Ū            | Move to trash          |                     | Plain Text (.txt)                                    |
|       | •            | Version history        | •                   | Web Page (.html, zipped)                             |
|       | $\bigotimes$ | Make available offline | (                   |                                                      |
|       | í            | Details                |                     | To download a document to your computer, click       |
|       | ⊕            | Language               | Þ                   | File > Download > PDF Document (.pdf)                |
|       |              | Page setup             |                     | You can now submit the file into the Dropbox         |
|       | •            | Print                  | Ctrl+P              |                                                      |

#### **Basic Troubleshooting**

- Logout of D2L and restart your browser (Chrome works best)
- Clear your browser's cache--FAQs

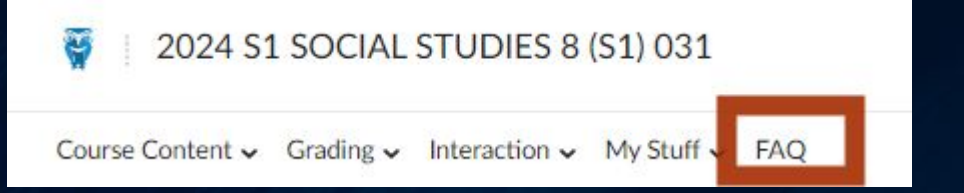

- Try a different browser or computer
- Reboot your computer
- Check any filtering software (Norton, MacAfee, Etc...)

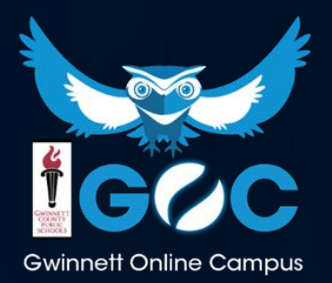

## **Technical Difficulties**

If you experience any technical difficulties with the course or items in the course, email or call your *teacher* right away.

Your teachers can help you solve the problem.

If your internet or computer is acting up, let your parents know so they can help you solve the internet issue at home.

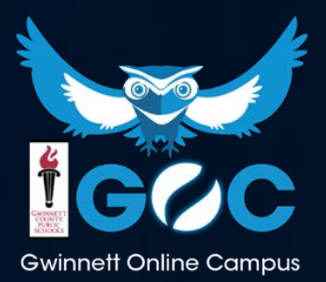

#### What should I do now?

| Getting Started in GOC Social Studie  | S Get Started   |
|---------------------------------------|-----------------|
| Getting Started in GOC Social Studies | Completed 2/5 👻 |
| ♂ Social Studies Orientation Lesson   |                 |
| Student Information Form              | ~               |
| Orientation Quiz                      | ~               |
| MS PL Orientation                     |                 |
| 8th Grade SS Syllabus                 |                 |

# Find the Getting Started in your GOC Course is EACH course!!

#### Remember...

- GOC classes are about helping YOU learn
- Watch your due dates never fall behind
- YOUR daily choices determine YOUR level of success
- Everyone here wants YOU to achieve your goals
- YOUR school is unlike any in the country

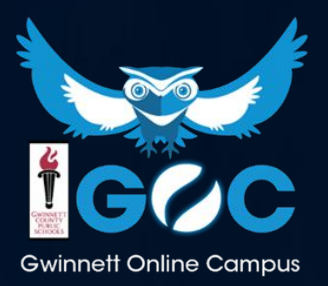

#### It's Going to be an Owlsome Year!

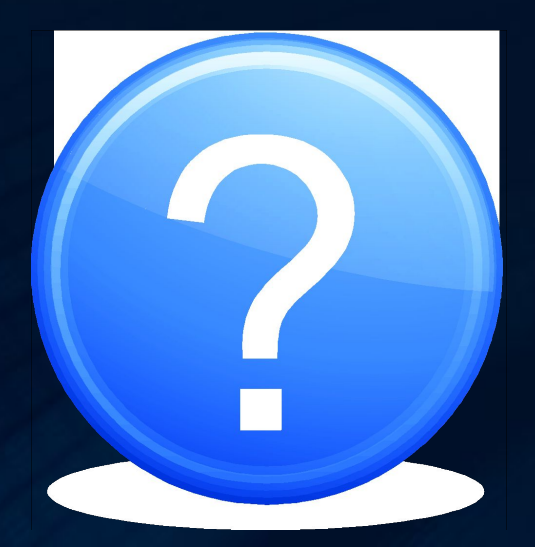

#### Questions?

# gwinnettonlinecampus